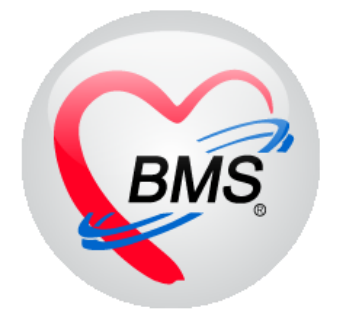

# คู่มือการใช้งาน โปรแกรม BMS-HOSxP XE

# ระบบงานธนาคารเลือด

บริษัท บางกอก เมดิคอล ซอฟต์แวร์ จำกัด

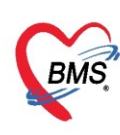

## คู่มือการใช้งานระบบธนาคารเลือด

## การเข้าใช้งานโปรแกรม HOSxPXE4

1. ดับเบิ้ลคลิกที่ไอคอน HOSxPXE4

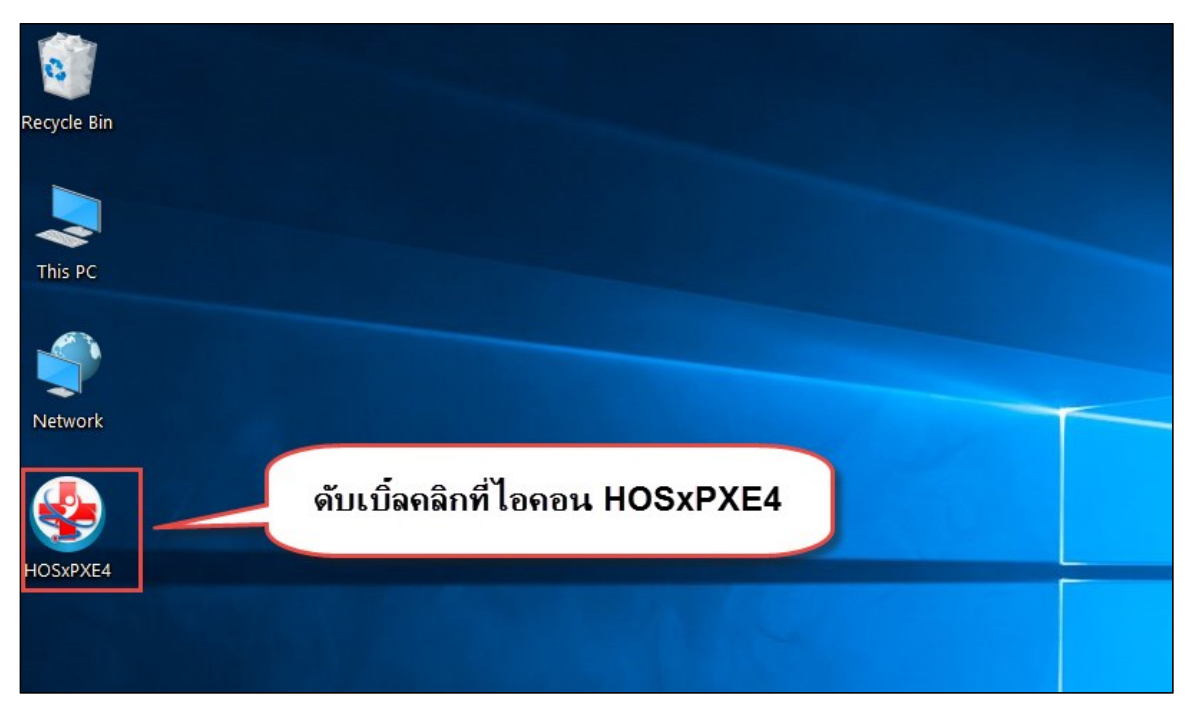

แสดงหน้าจอการเข้าสู่โปรแกรม HOSxPXE4

2. การเข้าระบบ HOSxP XE ทำได้โดย<u>กรอกรหัสผู้ใช้งานและรหัสผ่าน</u> จากนั้นคลิกปุ่ม "เข้าระบบ"

| BMS-HOSxP XE Login                   |                        |                    | x                             |
|--------------------------------------|------------------------|--------------------|-------------------------------|
| <b>BMS-H</b><br>โรงพยาบ              | OSxP X<br>าลทดสอ       | XE 4.0<br>อบระบบ   | Thai                          |
| <b>รุ่น: 4.63.2.6</b><br>เข้าสู่ระบบ | DB :                   | กรอกรหัสผู้ใช้และร | หัสผ่าน                       |
|                                      | รหัสผู้ไข้<br>รหัสผ่าน |                    | 1 เข้าระบบด้วย<br>บัตรประชาชน |
|                                      |                        | ดลิกปุ่มเข้าระบบ   | 2                             |
| 🧿 การเชื่อมต่อ 🦷 ภาษา 🔹              | IP: 192.168.43         | 3.136              | 📀 เข้าระบบ 🔀 ยกเลิก           |

แสดงหน้าจอ Login เข้าระบบ

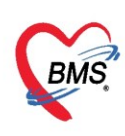

3. เลือกสาขาของโรงพยาบาล หรือ โรงพยาบาลที่ทำงาน

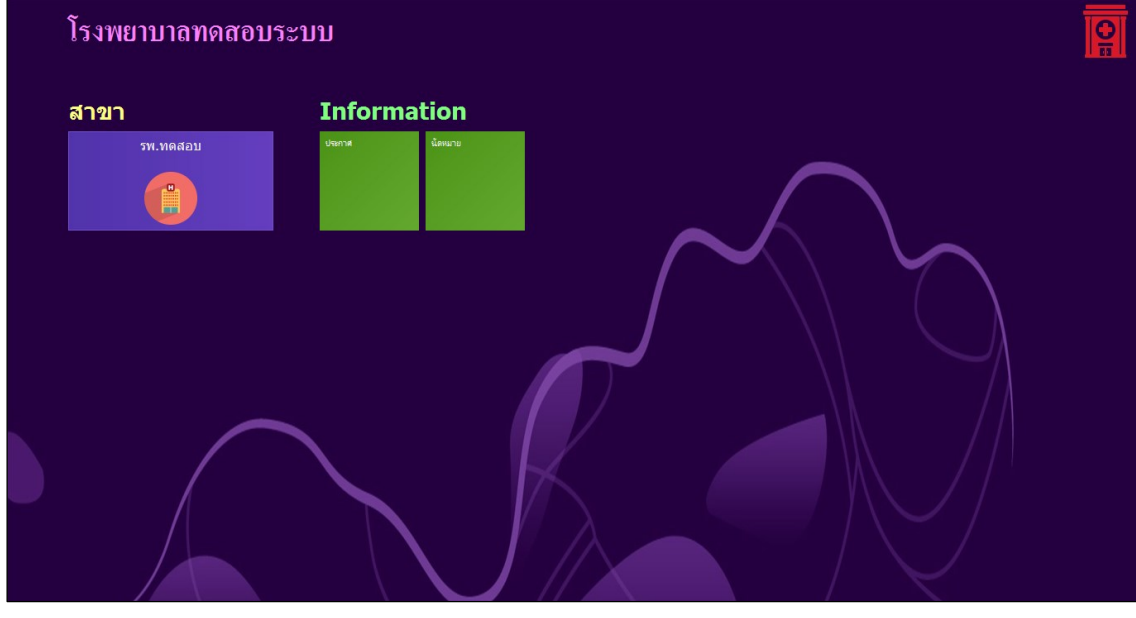

แสดงหน้าจอเลือกห้องทำงาน

4. คลิกเลือกห้องทำงาน ห้องธนาคารเลือด

| € | โรงพยาบาลทดสอบ                                                                                                    | โรงทยาชาลทดสอบ |  |
|---|----------------------------------------------------------------------------------------------------|----------------|--|
|   | โรงพยาบาลทดสอบ                                                                                                    | <b>1</b> 2     |  |
|   | ห้องทำงาน                                                                                                    |                |  |
|   | 416 YÃO LAB<br>User : 1<br>4117 416 418 BUINAISIÃO<br>416 418 BUINAISIÃO<br>418 BUINAISIÃO<br>418 BUINAISIÃO<br>418 BUINAISIÃO |                |  |
|   |                                                                                                    |                |  |
|   |                                                                                                    |                |  |
|   |                                                                                                    |                |  |
|   |                                                                                                    |                |  |

## แสดงหน้าจอเลือกห้องทำงาน

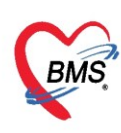

5. ระบบแสดงหน้าต่างสำหรับข่าวสารของทางโรงพยาบาล หากไม่ต้องการทราบข่าวประชาสัมพันธ์สามารถคลิก**ปิด** 

#### หน้าต่างได้

| Application   OPD Registry   Refer Registry   Trensvinin   PCU   Psychiatric   Physic Registr   IPD Registry   Nurse   Doctor   Dental   ER   EMS   Dispensary   Pharmacy   Finance   Laborate                                                                                                    | ry   Pathology   Radiology   Operation   CheckUp   Blood Bank   Back Office   KPI   GIS   Tools   😡 |
|----------------------------------------------------------------------------------------------------|----------------------------------------------------------------------------------------------------|
| ยินดีต้อนรับเข้าสู่ <mark>HOSxP</mark> XE                                                                                                    |                                                                                                    |
| http://hosxp.net                                                                                                    |                                                                                                    |
| ท่านกำลังใช้งานโปรแกรม HOSxP รุ่น 4.0 ซึ่งพัฒนาโดยบริษัทบางกอกเมดิกอลซอฟต์แวร์จำกัด ในรุ่น 4.0<br>รวมถึงการออกแบบโครงสร้างการทำงานของโปรแกรมติดต่อผู้ใช้งาน (UI) ใหม่ทั้งหมด ทั้งนี้เพื่อประสิทธิภาพใ<br>สามารถต่างๆ ที่เพิ่มเข้ามาได้แก่<br>- ระบบ User Information และประกาศข่าวแบบ HTML5 (ที่ท่านกำลังอ่านนี้)<br>- ระบบติดตามการแก้ไขข้อมูล (Data Audit Log) | ี≡<br>(XE) นี้ มีความสามารถเพิ่มขึ้นจากรุ่น 3.0 มากมาย<br>นการทำงานและความถูกค้องของข้อมูล สรุปความ |
| - ระบบ Messaging<br>- ระบบ Human Resource Management<br>- ระบบ Inventory Management                                                                                                    | แสดงเนื้อหาประกาศ                                                                                   |
| - ระบบ Document Management<br>- ระบบ Risk Management<br>- ระบบโภชนาการ                                                                                                    | ข่าวสาร                                                                                             |

#### แสดงหน้าจอประชาสัมพันธ์

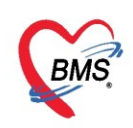

#### <u>วิธีการเข้าหน้าจอการเข้าใช้งานระบบธนาคารเลือด</u>

#### เข้าที่เมนู Blood Bank ≻ งานคลังโลหิต

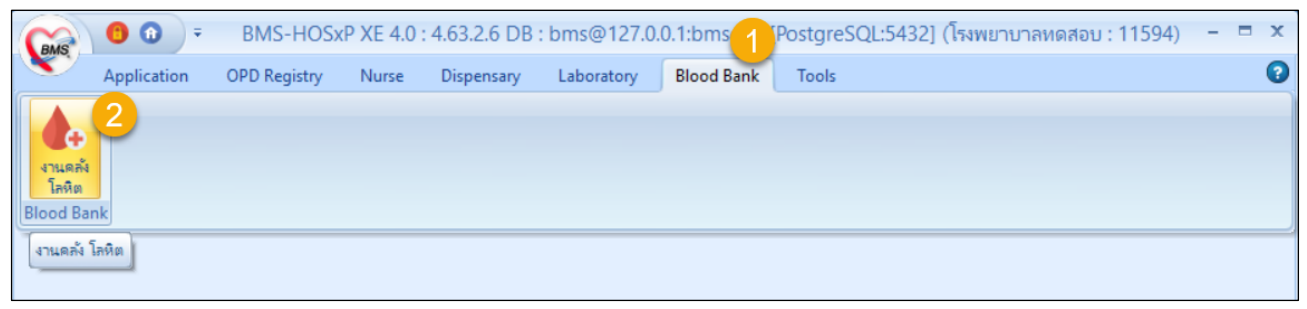

#### แสดงหน้าจอเข้าเมนูระบบธนาคารเลือด

## <u>การตั้งค่าข้อมูลพื้นฐานระบบงานธนาคารเลือด</u>

การตั้งค่าข้อมูลพื้นฐานระบบงานธนาคารเลือด ให้คลิกเมนู ตั้งค่า

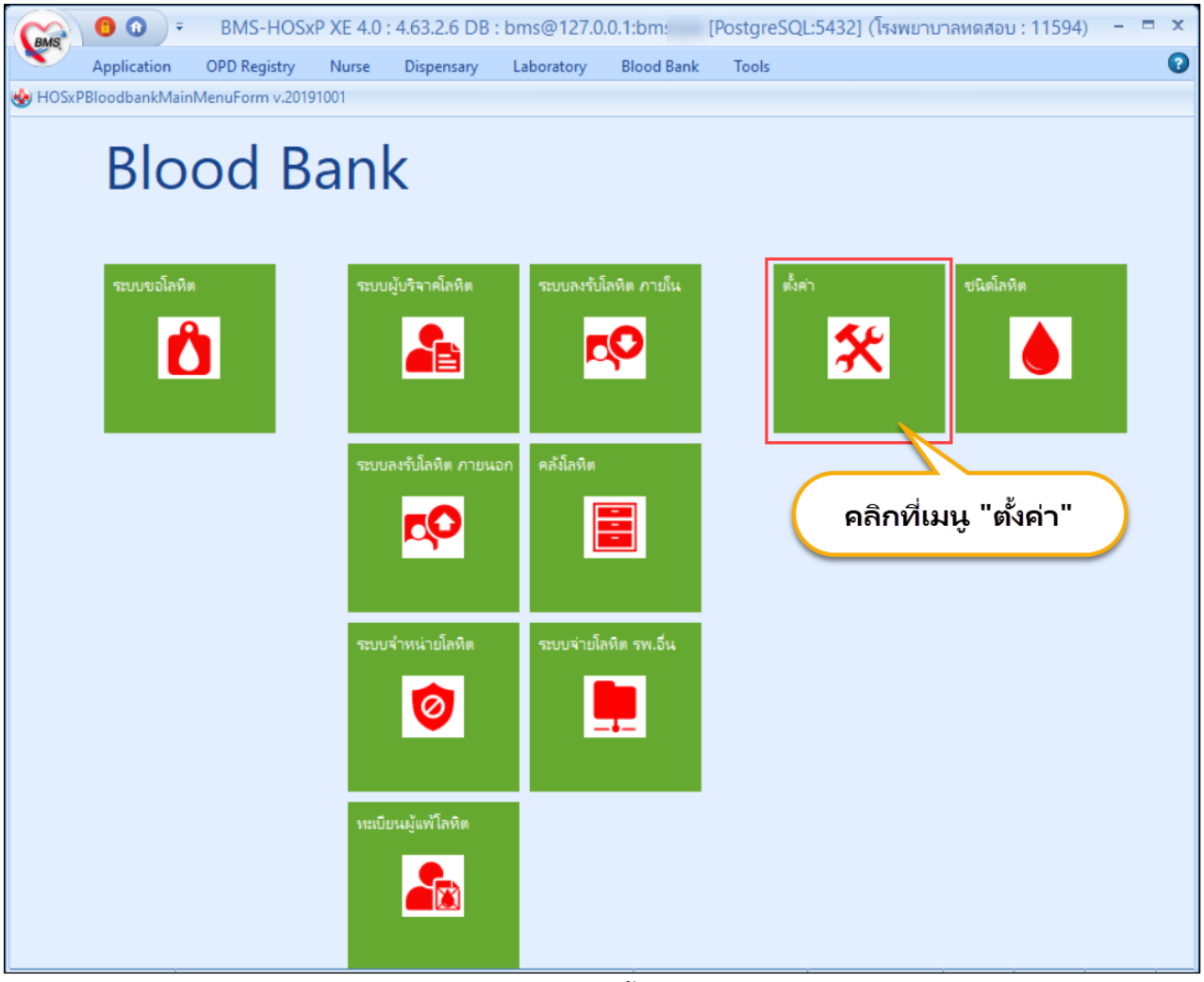

## แสดงเมนูเพื่อตั้งค่าข้อมูล

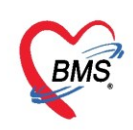

1.ในหน้าจอการบันทึกผล Screen Cell ของห้องปฏิบัติการ ถ้าต้องการให้แสดงค่า O1 , O2 สามารถกำหนดค่าที่ แท็บ Antibody Screen Cell ให้ใส่ข้อมูล O1,O2,Auto จากนั้นกดปุ่มบันทึก

| Setting Options                                               |                                                                                                    |                                  |
|---------------------------------------------------------------|----------------------------------------------------------------------------------------------------|----------------------------------|
| ดั้งค่า                                                       |                                                                                                    |                                  |
| ตั้งค่า Bloodbank ค่าใช้จ่ายอัตโนมัติ                         |                                                                                                    |                                  |
| รหัสสภากาษาต                                                  | 100                                                                                                    | <u> </u>                         |
| Antibody Screen Cell                                          | 01,02,"Auto Control"                                                                                         | -                                |
| Identification Screen Cell                                    | [01 -                                                                                                    | 10,011,"Auto Control"            |
| Antigen Screen Cell                                           | O2<br>Auto Control                                                                                           |                                  |
| Identification&Antigen Result                                 | Auto Control                                                                                                 |                                  |
| ค่า Default ที่มาโลหิต                                        |                                                                                                    | =                                |
| ใช้งานจำหน่ายถุงเลือดที่หมดอายุอัทโนมัติ                      | <u> </u>                                                                                                    |                                  |
| จดจำและใช้งานค่า ABO ล่าสุดของผู้ขอโลหิด                      | No matches found                                                                                             |                                  |
| ครวจสอบการ admit ผู้ป่วยทุกครั้งเมื่อมีการบันทึก              | V                                                                                                    |                                  |
| ตับเบิ้ลคลิ้ก แสดงหน้าต่างรับใบขอเลือดหากอยู่ในสถานะยังไม่รับ |                                                                                                    |                                  |
| ใช้ค่าจากการ จำค่า ในข้อมูลขอโบโลหิต                          |                                                                                                    |                                  |
| ใช้งานการแปลงผล ABO                                           | <ul> <li>ไม่ใช้งาน</li> <li>ใช้งานการแปลง Blood Grouping</li> <li>ใช้งานการแปลง ABO Group -&gt; B</li> </ul> | g -> ABO Group<br>Blood Grouping |
| แจ้งเดือน Antibody & Autologous and DAT                       |                                                                                                    |                                  |
| 😑 การแสดง เจ้าหน้าที่                                         |                                                                                                    |                                  |
| Doctor position STD ID                                        |                                                                                                    |                                  |
| ชื่อ Form แสดง Doctor ดาม STD ID                              |                                                                                                    |                                  |
| 😑 คิดค่าใช้ว่ายอัตโนมัติ                                      |                                                                                                    |                                  |
| คิดค่าใช้จ่ายอัดโนมัติ                                        | V                                                                                                    |                                  |
| ค่าบริการ Blood Grouping                                      |                                                                                                    |                                  |
| ค่าบริการ RH Grouping                                         |                                                                                                    |                                  |
| ค่าบริการ Crossmatch                                          |                                                                                                    | -                                |
| อ้อมูลพื้นฐาน                                                 | 1                                                                                                    | 🗋 บันทึก 🛛 🗙 ปิด                 |

แสดงหน้าจอตั้งค่า Screen Cell

2.ต้องการให้ทุกหน้าจอการบันทึกข้อมูลแสดงเฉพาะเจ้าหน้าที่ห้องปฏิบัติการเท่านั้น สามารถตั้งค่าได้ที่ เมนู Doctor position ให้เลือกตำแหน่งงานเป็น "เทคนิคการแพทย์"

| etting Options                                                                                                    |                                                                                                    |
|----------------------------------------------------------------------------------------------------|----------------------------------------------------------------------------------------------------|
| ทั้งค่า                                                                                                    |                                                                                                    |
| ทั้งค่า Bloodbank ค่าใช้จ่ายอัตโนมัติ                                                                                                    |                                                                                                    |
| 🤉 การแสดง เจ้าหน้าที่                                                                                                    | A                                                                                                    |
| Doctor position STD ID                                                                                                    | · · · · · · · · · · · · · · · · · · ·                                                                                                    |
| ชื่อ Form แสดง Doctor ดาม STD ID                                                                                                    | 🔲 ผู้ช่วยทันตแพทย์ 🔺                                                                                                    |
| 🦻 คิดค่าใช้ว่ายอัตโนมัติ                                                                                                    | 🔲 พยาบาลเวชปฏิบัติ                                                                                                    |
| คิดค่าใช้จ่ายอัตโนมัติ                                                                                                    | 🔽 แกลนิลการแพทย์                                                                                                    |
| ค่ามริการ Blood Grouping                                                                                                    |                                                                                                    |
| ค่ามริการ RH Grouping                                                                                                    | 🗖 ทันสแมทย์ 🔤                                                                                                    |
| ค่าบริการ Crossmatch                                                                                                    | No metabas found                                                                                                    |
| ประเภทเอกสาร Scan                                                                                                    |                                                                                                    |
| ไม่ตรวจสอบ กรุ้ปเลือด ใบบอโลหิด                                                                                                    | ุ คลกเลอก เทคนคการแพทย                                                                                                    |
|                                                                                                    |                                                                                                    |
| คิดค่าบอโลหิตอัตโนมัติ                                                                                                    | <ul> <li>คิดเมื่อบันทึกการขอโลหิด</li> <li>คิดเมื่อรับไบขอโลหิด</li> </ul>                                                                                                    |
| คิดค่าบอโลหิดอัดโนมัติ<br>แก้ใบถุงโลหิด หลังรับเข้าคลัง                                                                                                    | <ul> <li>คิดเมื่อบันทึกการขอโลหิด</li> <li>คิดเมื่อรับไบขอโลหิด</li> <li>โดงเมื่อรับไบขอโลหิด</li> </ul>                                                                                                    |
| พืดท่าขอโลหิดอัตโนมัติ<br>แก้ไขถุงโลหิด หลังรับเข้าหลัง<br>ไม่ตรวจสอบ ชนิดโลหิด และชนิดถุงโลหิด ตอนนำเข้าไฟล์                                                                                                    | <ul> <li>พิตเมื่อบันทึกการขอโลหิด</li> <li>พิตเมื่อรับไบขอโลหิด</li> <li>ขึ</li> </ul>                                                                                                    |
| ติดต่าขอโลหิดอัตโนมัติ<br>แก้ไขถุงโลหิด หลังรับเข้ากลัง<br>ไม่ตรวจสอบ ชนิดโลหิด และชนิดถุงโลหิด ตอนนำเข้าไฟล์<br>เปิดไข้งานติดค่าไข้จ่ายตามชนิดถุงเลือด                                                                                                    | <ul> <li>คิดเมื่อบันทึกการขอโลหิด</li> <li>คิดเมื่อรับไบขอโลหิด</li> <li>ดิดเมื่อรับไบขอโลหิด</li> <li>I</li> </ul>                                                                                                    |
| คิดค่าขอโลหิดอัตโนมัติ<br>แก้ไขถุงโลหิด หลังรับเข้ากลัง<br>ไม่ตรวจสอบ ชนิดโลหิต และชนิดถูงโลหิด ตอนนำเข้าไฟล์<br>เปิดไข้งานคิดค่าไข้จ่ายตามชนิดถูงเลือด<br>อี กำตัวเลือก ผล Crossmatch                                                                            | <ul> <li>คิดเมื่อบันทึกการขอโลหิด</li> <li>คิดเมื่อรับไบขอโลหิด</li> <li>คิดเมื่อรับไบขอโลหิด</li> <li>I</li> <li>I</li> <li>I</li> <li>I</li> <li>I</li> </ul>                                                                                                    |
| คิดค่าขอโลหิดอัตโนมัติ<br>แก้ไขถุงโลหิด หลังรับเข้ากลัง<br>ไม่ตรวจสอบ ชนิดโลหิด และชนิดถุงโลหิด ดอนนำเข้าไฟล์<br>เปิดโช้งานคิดค่าไช้จ่ายตามชนิดถุงเลือด<br>อ <mark>ี่กำตัวเลือก ผล Crossmatch</mark><br>Result                                                    | <ul> <li>คิดเมื่อขันทักการขอโลหิด</li> <li>คิดเมื่อรับไบขอโลหิด</li> <li>ติ</li> <li>ติ</li> <li>Compatible, Incompatible, "Least incompatible"     </li> </ul>                                                                                                    |
| ติดค่าขอโลหิดอัดโนมัติ<br>แก้ไขจุงโลหิด หลังรับเข้าคลัง<br>ไม่ตรวจสอบ ชนิดโลหิด และชนิดจุงโลหิด ตอนนำเข้าไฟล์<br>เปิดไร้งานติดค่าไร้จ่ายตามชนิดจุงเลือด<br><b>) ก้เร็าลือก ผล Crossmatch</b><br>Result<br>CCC                                                     | <ul> <li>จิตเมื่อบันทึกการขอโลหิด</li> <li>จิตเมื่อวับไบขอโลหิด</li> <li>จิต</li> <li>เข</li> <li>เข</li> <li>เข</li> <li>Compatible,Incompatible,"Least incompatible"</li> <li>Weakly,"Positive 1+","Positive 2+","Positive 3+","Positive 4+", Negative</li> </ul>                                                                                                    |
| ทิดท่าบอโลหิดอัตโนมัติ<br>แก้ไบถูงโลหิด หลังรับเข้าคลัง<br>ไม่ตรวจสอบ ชนิดโลหิต และชนิดถูงโลหิด ตอนนำเข้าไฟล์<br>เปิดไข้งานคิดท่าไข้จ่ายตามชนิดถูงเลือด<br><mark>กำลังเลือก ผล Crossmatch<br/>Result<br/>CCC<br/>ใช้งานศินภูงเลือดที่จองอัตโนมัติ</mark>          | <ul> <li>คิดเมื่อบันทึกการขอโลหิด</li> <li>คิดเมื่อวันไขอโลหิด</li> <li>คิดเมื่อวันในขอโลหิด</li> <li>Image: Compatible.Incompatible."</li> <li>Image: Compatible.Incompatible."</li> <li>Image: Compatible.Incompatible."</li> <li>Image: Compatible.Incompatible."</li> <li>Image: Compatible.Incompatible."</li> <li>Image: Compatible.Incompatible.</li> <li>Image: Compatible.Incompatible.</li> <li>Image: Compatible.Incompatible.</li> <li>Image: Compatible.Incompatible.</li> <li>Image: Compatible.Incompatible.</li> <li>Image: Compatible.Incompatible.</li> <li>Image: Compatible.Incompatible.</li> <li>Image: Compatible.Incompatible.Incompatible.</li> <li>Image: Compatible.Incompatible.Incompatible.Incompatible.</li> <li>Image: Compatible.Incompatible.Incompatible.</li></ul> |
| พิดท่าขอโลหิดอัตโนมัติ<br>แก้ไขอุงโลหิด หลังรับเข้าคลัง<br>ไม่ตรวจสอบ ชนิดโลหิด และชนิดอุงโลหิด ตอนนำเข้าไฟล์<br>เปิดโช้งานคิดก่าไช้จ่ายตามชนิดอุงเลือด<br><b>ก่าตัวเลือก ผล Crossmatch</b><br>Result<br>CCC<br>ไช้งานศึนอุงเลือดที่จองอัตโนมัติ<br>จำนวน ชั่วโมง | <ul> <li>คิดเมื่อบันทึกการขอโลหิด</li> <li>คิดเมื่อวันไขอโลหิด</li> <li>คิดเมื่อวันไขอโลหิด</li> <li> <ul> <li></li></ul></li></ul>                                                                                                    |

แสดงหน้าจอตั้งค่า Doctor position STD

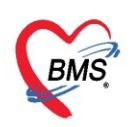

<u>หมายเหตุ</u> ข้อมูลบุคลากรทางการแพทย์ ต้องระบุตำแหน่งเป็น เทคนิคทางการแพทย์ด้วย โดยสามารถกำหนดได้ที่

การตั้งค่า "บุคลากรทางการแพทย์" ดังรูป

2.1.คลิกเมนู Tool >> OPD >> บุคลากรทางแพทย์

| -H | OSxP XE   | 4.0:  | 4.63.2.6     | DB:b        | ms@127.(   | 0.0.1:phi | raetest [Po   | ostgreS | QL:543   | 2] (โรงพ          | ยาบาลทด             | าสอบระ  | ນນ : <mark>11</mark> 6 | 554)     |         |          |      | - 🕫 X       |
|----|-----------|-------|--------------|-------------|------------|-----------|---------------|---------|----------|-------------------|---------------------|---------|------------------------|----------|---------|----------|------|-------------|
| tr | Physic Re | IPD R | egis Nur     | se Doc      | tor Dental | ER EMS    | Dispensa      | Pharma  | c Finar  | nce Labo          | rato Path           | holog F | Radiolog               | Operatio | CheckUp | Blood Ba | Bacl | GIS Tools 2 |
|    | -         |       |              | 2           | EINIANCE   | 🔶         |               | × Pau   | *        | *                 | *                   | RCII    | <b>*</b>               |          | ۲       |          |      |             |
|    | - system  | - UPL | TIPD<br>T    | *           | TINAINCE   | - Lab     | •             | -Nay    | ANNE 190 | กายภาพ<br>บำบัด ▼ | ง เนทยง<br>ผ่าตัด ▼ | *       | *                      | ₹        | คลิเ    | าเมนู    | Tool |             |
|    |           |       | ผ้งค่าบริกา  | 15          |            |           |               | Setting |          |                   |                     |         |                        |          |         |          |      |             |
|    |           |       | สีทธิการรัก  | าษา         |            |           |               |         |          |                   |                     |         |                        |          |         |          |      |             |
|    | 2         |       | บุคลากรทา    | างการแพง    | ทย์        | Ν.        |               |         |          |                   |                     |         |                        |          |         |          |      |             |
|    | 9         |       | ประเภทคลิ    | นิก         |            |           | ຄລີຄ          | 9 19 1  |          |                   | าเคล                | ากร     | หางถ                   | ารแพ     | งกย์    |          |      |             |
|    |           |       | แผนก         |             |            |           | <b>VIDITI</b> | งหนู    |          |                   | บุพเต               | 111.9   |                        | 1 969 14 | ทย      |          |      |             |
|    |           |       | Kiosk me     | enu         |            |           |               |         |          |                   |                     |         |                        |          |         |          |      |             |
|    |           |       | ประเภทกา     | รมารับบริศ  | การ        |           |               |         |          |                   |                     |         |                        |          |         |          |      |             |
|    |           |       | Template     | ะ นัดหมาย   | ı          |           |               |         |          |                   |                     |         |                        |          |         |          |      |             |
|    |           |       | บริษัทคู่สัญ | มูญา        |            |           |               |         |          |                   |                     |         |                        |          |         |          |      |             |
|    |           |       | ห้ตถการห้    | ้องตรวจ     |            |           |               |         |          |                   |                     |         |                        |          |         |          |      |             |
|    |           |       | รหัส ICD1    | 0 ที่ห้ามส่ | งร่วมกัน   |           |               |         |          |                   |                     |         |                        |          |         |          |      |             |
|    |           |       | รายการแป     | ลภาษา       |            |           |               |         |          |                   |                     |         |                        |          |         |          |      |             |
|    |           |       | ประเภทเอก    | าสาร Scar   | n          |           |               |         |          |                   |                     |         |                        |          |         |          |      |             |
|    |           | _     |              |             |            |           |               |         |          |                   |                     |         |                        |          |         |          |      |             |
|    |           |       |              |             |            |           |               |         |          |                   |                     |         |                        |          |         |          |      |             |

## แสดงหน้าจอการตั้งค่าตำแหน่งแพทย์

2.2.ค้นหาบุคลากรทางการแพทย์โดยพิมพ์ชื่อในช่องคำค้นหาและกดปุ่ม Refresh ระบบจะแสดงข้อมูลบุคลากรทาง การแพทย์ตามที่ค้นหา คลิกเลือก และกดปุ่ม แก้ไขรายการ

| 🛞 HOSxPDoctorListFor<br>ทะเบียนบุคลาก: 1 พิมพ์ชื่อบุคลล | ากรทางแพทย์ที่ต้องการกำหนดตำแห                                    | น่ง         |          |              | C Log        |
|---------------------------------------------------------|-------------------------------------------------------------------|-------------|----------|--------------|--------------|
| Filter<br>ค้แหา ทลสอบ 📀 Refresh                         | กดปุ่ม Refresh 2                                                  |             |          |              |              |
| Drag a column header here to group by that column       |                                                                   |             |          |              |              |
| ลำดับ สถานะ รหัส ชื่อ<br>1 Y 1428 นายราดสอบ ระบบ        | ประเภทบคลากร เลชที่ไบประกอบวิชาชีร ดำแหน่ง<br>ทน1234 เทคมีอการแหน | แผแก<br>ทย์ | เฉพาะทาง | สาขาที่ทำงาน | ใช้ระบบเลือก |
| 3<br>n<br>m m + + + + + + + + + + + + + + + + + +       | ลิกเฉือกชื่อบุตการที่ต้องการ<br>กำหนดตำแหน่ง                      | 1           |          |              |              |
| 🗣 เพิ่มรายการ                                           |                                                                   |             |          |              | 🗙 ปีก        |

แสดงหน้าจอค้นหาบุคลากรทางการแพทย์

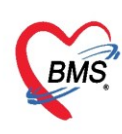

2.3.กดแถบเมนูตำแหน่ง >> กดปุ่มเพิ่ม ระบบจะเปิดหน้าจอข้อมูลตำแหน่งให้ค้นหาตำแหน่งโดยพิมพ์ตำแหน่งใน

ช่องว่างระบบจะแสดงข้อมูลตำแหน่งตามค้นหามาให้เลือกตำแหน่ง ให้กับบุคลากร จากนั้นกดปุ่มบันทึก

| 😓 HOSxPDoctorEntryF                            | form – 🗖 3                                                         |
|------------------------------------------------|--------------------------------------------------------------------|
| ข้อมูลบุคลากรทาง                               | มการแพทย์ 🤂 Log                                                    |
| ข้อมูลทั่วไป<br>ดำแหน่ง<br>สาขาที่ทำงาน<br>> 1 | เพิ่ม แก้ไข<br>ด้าแหน่ง<br>เทคนิคการแพทย์                          |
|                                                | กำหนดตำแหน่ง >> กดปุ่ม "เพิ่ม" >> เลือก "เทคนิคการแพทย์ ">> บันทึก |
| . 144 - 44 - 4                                 |                                                                    |
| 🐻 ລນ                                           | 🗎 บันทึก 💌 ปิด                                                     |

แสดงหน้าจอกำหนดตำแหน่งให้กับบุลากรทางแพทย์

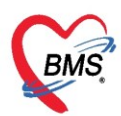

3. การกำหนดหน้าจอที่ต้องการให้แสดงเฉพาะเจ้าหน้าที่ห้องปฏิบัติการ โดยการนำชื่อฟอร์มมาใส่ในแถบเมนู "ชื่อ

## Form แสดง Doctor ตาม STD" ดังรูปด้านล่าง

| IOSxPBloodbankSettingEntryForm                     |        |                                                 |                                                            |                                          |            | -       | = x      |             |                |            |
|----------------------------------------------------|--------|-------------------------------------------------|------------------------------------------------------------|------------------------------------------|------------|---------|----------|-------------|----------------|------------|
| Setting Options                                    |        |                                                 |                                                            |                                          |            |         |          |             |                |            |
| ตั้งค่า                                            |        |                                                 |                                                            |                                          |            |         |          |             |                |            |
| ตั้งค่า Bloodbank ค่าใช้จ่ายอัตโนมัติ              |        |                                                 |                                                            |                                          |            |         |          |             |                |            |
| แจ้งเดือน Antibody & Autologous and DAT            |        |                                                 |                                                            |                                          |            |         | <b>^</b> |             |                |            |
| 🖻 การแสดง เจ้าหน้าที่                              |        |                                                 |                                                            |                                          |            |         |          |             |                |            |
| Doctor position STD ID                             | U      | ทคนิดก                                          | ารแพทย์                                                    |                                          |            |         |          |             |                |            |
| ชื่อ Form แสดง Doctor ดาม STD ID                   | P      | RequestRecieveForm,HOSxPBloodbankBagEntryForm - |                                                            |                                          |            |         |          |             |                |            |
| 😑 คิดค่าใช้ว่ายอัตโนมัติ                           |        | HOSX                                            | PBloodban                                                  | kRegisterExternalEr                      | ntryForm   | -       |          |             |                |            |
| กิตก่าใช้จ่ายอัทโนมัติ                             |        | HOSX                                            | PBloodbani<br>PBloodbani                                   | kRegisterExternalLis<br>kReguestRegioveE | stForm     |         |          |             |                |            |
| ค่ามริการ Blood Grouping                           |        | HOSX                                            | PBloodban                                                  | kBagEntryForm                            | onn        |         |          |             |                |            |
| ค่าบริการ RH Grouping                              |        |                                                 |                                                            | -                                        |            |         |          |             |                |            |
| ค่ามริการ Crossmatch                               |        | •                                               |                                                            |                                          |            |         |          |             |                |            |
| ประเภทเอกสาร Scan                                  |        |                                                 | $\rightarrow$                                              |                                          |            |         |          |             |                |            |
| เมตรวจสอบ กรุบเลอด โบขอโลหต                        |        | <ul> <li>1.9.</li> </ul>                        | ×                                                          |                                          |            |         |          |             |                |            |
| ติดต่าบอโลหิดอัดโนมัติ                             |        | 🗩 เมเต<br>🗋 คิดเม<br>🗋 คิดเม                    | ยงาน<br>มื่อบัน ทึกการขอ<br>มื่อรั <mark>บ</mark> ใบขอโลหิ | 🚺 ชื่อฟล                                 | อร์ม       |         | =        |             |                |            |
| แก้ไขถุงโลหิต หลังรับเข้าคลัง                      |        |                                                 | +                                                          |                                          |            |         |          |             |                |            |
| ไม่ตรวจสอบ ชนิตโลหิต และชนิตถุงโลหิต ตอนนำเข้าไฟล์ | e Ho   | )SxPBI                                          | oodbankReg                                                 | isterExternalEntryForm                   | n          |         |          |             |                | _ <b> </b> |
| เปิดใช้งานคิดค่าใช้จ่ายตามชนิดถุงเลือด             |        |                                                 | <b>ν Γ ο</b>                                               |                                          | _          |         |          |             |                |            |
| 🖻 กำตัวเลือก ผล Crossmatch                         | ขอมูล  | ลการ                                            | รบเลหด                                                     |                                          |            |         |          |             |                |            |
| Result                                             | รายละ  | ะเอียดก                                         | ารรับโลหิต                                                 |                                          |            |         |          |             |                |            |
| CCC                                                | _      |                                                 |                                                            |                                          |            |         |          | อื่นๆ       |                |            |
| ใช้งานคืนองเลือดที่จองอัดโนมัติ                    |        | ผู้รับ                                          | นางสาวนงลัก                                                | но <mark>,</mark>                        | วันที่รับ  | 22/10/2 | 558 -    |             |                |            |
| จำนวน ชั่วโมง                                      |        | ผู้ส่ง                                          | NAME                                                       | เวลาที่รับ 08:44:03                      |            |         | ¢        |             |                |            |
| ไม่ตรวจสอบผู้เจาะ เฉพาะผู้ป่วย OPD                 | đun    | โลเริล                                          | นายสมหมาะ                                                  | 12                                       |            |         | -        |             |                |            |
| เบิก/จ่ายโลหิตขั้นตอนเดียว                         | TINI   | 601 21291                                       | นายศักดิ์ชาย                                               |                                          | กย         |         |          |             |                |            |
| ความต้องการ สำหรับ ความเร่งด่วน                    | จำน    | วนถุง                                           | นางนงลักษะ                                                 |                                          | 3000 🗘 co  |         |          |             |                |            |
| รายการ ความเร่งด่วน                                |        |                                                 | นางสาวศุภร                                                 |                                          |            |         |          |             |                |            |
|                                                    | ข้อมูล | ถุงโลที                                         | นางสาวนงล<br>ท                                             |                                          |            |         |          |             |                |            |
| A1 EXMOND                                          | ล่ำดับ | 5                                               | หัสถุงโลทิท                                                | ชนิดโลทิต                                | กลุ่มโลหิต | Rh      | ปริมาณ   | สถานะถุง    | ยืนยันเข้าคลัง |            |
|                                                    | 1      | 2548                                            | 3756A578                                                   | LEUKOCYTE PO                             | A          | Rh +    | 1000     | พร้อมใช้งาน | $\checkmark$   |            |
|                                                    | 2      | 1538                                            | 63B4555                                                    | LEUKOCYTE PO                             | В          | Rh +    | 1000     | กำลังใช้งาน |                |            |
|                                                    | 3      | 2458                                            | 696B5689                                                   | LEUKOCYTE PO                             |            | Rh +    | 1000     | พร้อมใช้งาน |                |            |
|                                                    |        |                                                 |                                                            |                                          |            |         |          |             |                |            |
|                                                    |        |                                                 |                                                            |                                          |            |         |          |             |                |            |
|                                                    |        | 3                                               |                                                            |                                          |            |         | 3000.00  |             |                |            |
|                                                    |        | 615                                             | นุ่มถุงโลทิต                                               | 📰 แก้ไขถุงโลหิด                          | 1          |         |          |             |                |            |
|                                                    |        |                                                 |                                                            |                                          |            |         |          |             | 🛅 บันทึก       | 🗙 ปิด      |

แสดงหน้าจอการตั้งค่าชื่อฟอร์ม เพื่อแสดงเฉพาะเจ้าหน้าที่ห้องปฏิบัติการ

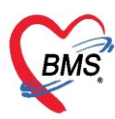

## 3.1 เมื่อบันทึกข้อมูลทั้ง 2 แถบเมนูเสร็จเรียบร้อยแล้วให้กดปุ่มบันทึกหน้าจอระบบจะแสดงข้อความ Save

#### Done ให้กดปุ่ม ok

| 🚸 HOSxPBloodbankSettingEntryForm – 🗖 🗆                                                                                                    |                                                                                               |     |  |  |  |  |  |
|----------------------------------------------------------------------------------------------------|-----------------------------------------------------------------------------------------------|-----|--|--|--|--|--|
| Setting Options                                                                                                    |                                                                                               |     |  |  |  |  |  |
|                                                                                                    |                                                                                               |     |  |  |  |  |  |
|                                                                                                    |                                                                                               |     |  |  |  |  |  |
| ทงกา Bloodbank กาโชจายอิทโนมัติ                                                                                                    |                                                                                               |     |  |  |  |  |  |
| 😑 การแสดง เจ้าหน้าที่                                                                                                    |                                                                                               | ^   |  |  |  |  |  |
| Doctor position STD ID                                                                                                    | มทคนิคการแพทย์                                                                                |     |  |  |  |  |  |
| ชื่อ Form แสดง Doctor ทาม STD ID HOSxPBloodbankRegisterExternalEntryForm,HOSxPBloodb<br>ankRegisterExternalListForm,HOSxPBloodbankRequestReci<br>eveForm,HOSxPBloodbankBagEntryForm |                                                                                               |     |  |  |  |  |  |
| 🖻 คิดก่าใช้ว่ายอัตโนมัติ                                                                                                    |                                                                                               |     |  |  |  |  |  |
| คิตค่าใช้จ่ายอัตโนมัติ                                                                                                    |                                                                                               |     |  |  |  |  |  |
| ค่ามริการ Blood Grouping                                                                                                    | ค่า ABO Grouping                                                                              |     |  |  |  |  |  |
| ค่ามริการ RH Grouping                                                                                                    | ค่า Rh Grouping                                                                               |     |  |  |  |  |  |
| ค่ามริการ Crossmatch                                                                                                    | ค่า Crossmatch                                                                                |     |  |  |  |  |  |
| ประเภทเอกสาร Scan                                                                                                    |                                                                                               |     |  |  |  |  |  |
| ไม่ตรวจสอบ กรุ้ปเลือด ใบขอโลหิด                                                                                                    |                                                                                               | _   |  |  |  |  |  |
| ลิตค่าบอโลหิตอัตโนมัติ                                                                                                    | <ul> <li>ไม่ใช้งาน</li> <li>ดิตเมื่อบันทึกการขอโลหิท</li> <li>ดิตเมื่อรับใบขอโลหิท</li> </ul> |     |  |  |  |  |  |
| แก้ไขถุงโลหิต หลังรับเข้าคลัง                                                                                                    |                                                                                               |     |  |  |  |  |  |
| ไม่ทรวจสอบ ชนิดโลหิท และชนิดถุงโลหิท คอนนำเข้าไฟล์                                                                                                    |                                                                                               |     |  |  |  |  |  |
| เปิดใช้งานคิดค่าใช้จ่ายทามชนิดถุงเลือด                                                                                                    | $\mathbf{\nabla}$                                                                             | - 1 |  |  |  |  |  |
| 🖻 ค่าตัวเลือก ผล Crossmatch                                                                                                    |                                                                                               |     |  |  |  |  |  |
| Result                                                                                                    | Compatible,Incompatible,"Least incompatible"                                                  |     |  |  |  |  |  |
| CCC                                                                                                    | Weakly,"Positive 1+","Positive 2+","Positive 3+","Positive 4+",Negative                       |     |  |  |  |  |  |
| ใช้งานคืนถุงเลือดที่จองอัดโนมัติ                                                                                                    |                                                                                               |     |  |  |  |  |  |
| จำนวน ชั่วโมง                                                                                                    | 48                                                                                            |     |  |  |  |  |  |
| ไม่ตรวจสอบผู้เจาะ เฉพาะผู้ป่วย OPD                                                                                                    |                                                                                               | -   |  |  |  |  |  |
| 🔁 ข้อมูลพื้นฐาน 🎦 บันทึก 🛛 🕅 ปิต                                                                                                    |                                                                                               |     |  |  |  |  |  |

แสดงหน้าจอบันทึกการตั้งค่า Doctor position STD

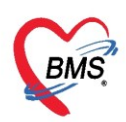

4.ต้องการให้หน้าจอข้อมูลการรับโลหิตแสดงที่มาโลหิต default เป็น "ศูนย์บริการโลหิตแห่งชาติ" (ตัวอย่าง) สามารถกำหนดได้ที่แถบเมนู ค่า Default ที่มาโลหิต และ เมื่อกำหนดค่า default ที่มาโลหิตเสร็จเรียบร้อยแล้ว กด ปุ่มบันทึกจะมีผลต่อหน้าจอข้อมูลการรับโลหิต ดังนี้

| HOSxPB                                   | loodbankSet                           | tingEntryForr     | n - BMS-HO                    | SxP XE 4.0 : 4. | 63.2.6 D         | B : bms( | @127   | - = :    | ×                  |
|------------------------------------------|---------------------------------------|-------------------|-------------------------------|-----------------|------------------|----------|--------|----------|--------------------|
| Application OPD Regist                   | ry Nurse                              | Dispensary        | Laboratory                    | Blood Bank      | Tools            |          | 0      | - • •    | ×                  |
| Setting Options                          |                                       |                   |                               |                 |                  |          |        |          |                    |
| ตั้งค่า                                  |                                       |                   |                               |                 |                  |          |        |          |                    |
| ตั้งค่า Bloodbank ค่าใช้จ่ายอัตโนมัติ    |                                       |                   |                               |                 |                  |          |        |          |                    |
| รหัสสภากาษาด                             |                                       | 100               |                               |                 |                  |          | -      |          |                    |
| Antibody Screen Cell                     |                                       | 01,02,"/          | Auto Control"                 |                 |                  |          |        |          |                    |
| Identification Screen Cell               |                                       | 01,02,03          | 3,04,05,06,07                 | 7,08,09,010,01  | 1,"Auto 0        | Control" |        |          |                    |
| Antigen Screen Cell                      |                                       | E,c,Mia,L         | .ea,Leb,P1,M,                 | e               |                  |          |        |          |                    |
| Identification&Antigen Result            |                                       | 0,w+,1+,2         | +,3+,4+,H,Mf                  |                 |                  |          |        |          |                    |
| ค่า Default ที่มาโลหิด                   |                                       | สูนย์บริการ       | โลหิดแห่งชาติ                 |                 |                  |          | - =    |          |                    |
| ไข้งานจำหน่ายถุงเลือดที่หมดอายุอัตโนมัติ |                                       |                   |                               |                 |                  |          |        |          |                    |
| จดจำและใช้งานค่า ABO ล่าสุดของผู้ขอโล    | ลหิด                                  |                   |                               |                 |                  |          |        |          |                    |
| ตรวจสอบการ admit ผู้ป่วยทุกครั้งเมื่อมีก | กรบันทึก                              |                   |                               |                 |                  |          | _      |          |                    |
| ตับเบิลคลิก แสดงหน้าท่างรับใบขอเลือดหา   | กอยู่ในสถานะยังไร                     | รับ               |                               |                 |                  |          |        |          |                    |
| ไข้ค่าจากการ จำค่า ในข้อมูลขอไบไลหิต     |                                       |                   |                               |                 |                  |          |        |          |                    |
| ใช้งานการแปลงผล ABO                      | BloodbankReg st                       | terExternalEntryF | orm                           |                 |                  |          |        |          | - = x              |
| ข้อมูลกา                                 | า <del>รร</del> ับโล <b>หิ</b> ง      |                   |                               |                 |                  |          |        |          | C Log              |
| แจ้งเดือน Antibody & A                   | การรับโลซิต                           |                   |                               |                 |                  |          |        |          |                    |
| การแสดง เจ้าหน้าที                       | 11332 00 111                          |                   |                               |                 |                  | อื่าเอ   |        |          |                    |
| Doctor position SI ផ្លូទ័រប              | BMS นายนุถูม                          |                   | <ul> <li>วันที่รับ</li> </ul> | 20/3/2562       | -                | 0 MM     |        |          |                    |
| รอ Form แสดง Doci                        |                                       |                   | เวลาที่รับ                    | 21:42:40        | ¢                |          |        |          |                    |
| คิดค่าใช้จ่ายอัตโนมัติ ที่มาโลหิต        | - ศนย์                                | ย์บริการโลหิฑ     |                               |                 |                  |          |        |          |                    |
| ค่ามริการ Blood Gro                      | 1 4 12                                |                   | 0 é - Kuđ                     |                 |                  |          |        |          |                    |
| ล่าบริการ RH Groupi                      | ี่ 📮 ปรม                              | าณรวม 20          | 0 📮 cc. วนท                   | เจาะ            | -                |          |        |          |                    |
| ต่ามริการ Crossmate                      |                                       |                   |                               |                 |                  |          |        |          |                    |
| ข้อมูลถุงไล่า                            | ศิต                                   | <i></i>           |                               |                 |                  |          |        |          |                    |
| ะ ขอมูลพนฐาน ลำดี: รหัสถุ                | เงโลหีด ชนิด                          | ไลที่ๆ ชนิ        | คถุง กลุ่มไลห์                | ท Rh วันทีเจ    | าะ วันที         | ์หมดอายุ | ปริมาณ | สถานะถุง | แยกส่วนประกะ ยืนยำ |
| CAPS NUM SCRL INS 11.1                   |                                       |                   |                               | No data to dis  | play <b>&gt;</b> |          |        |          |                    |
|                                          |                                       |                   |                               |                 |                  |          |        |          |                    |
| 0                                        |                                       |                   |                               |                 |                  |          |        |          |                    |
|                                          | A A A A A A A A A A A A A A A A A A A |                   |                               |                 |                  |          |        |          |                    |
|                                          | HAND WINN                             | 🔨 พรายอยู่สม      |                               |                 |                  |          |        |          |                    |
|                                          |                                       |                   |                               |                 |                  |          |        |          | บันทึก 🛛 🛛 ปิด     |

แสดงข้อมูลการตั้งค่าที่มาโลหิต และหน้าจอการรับโลหิต (ที่มาโลหิต)

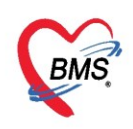

5.ต้องการกำหนดการคิดค่าใช้จ่ายแบบอัตโนมัติ ดังนี้

- 5.1 ติ๊กเลือก คิดค่าใช้จ่ายอัตโนมัติ
- 5.2 กำหนดค่าใช้จ่ายอัตโนมัติ ได้แก่ ค่าบริการ blood grouping , ค่าบริการ RH grouping , ค่าบริการ

Cross match

จากนั้นกดปุ่มบันทึก ดังรูป

| 💮 😗 🐨 🗧 HOSxPBloodbankSettir                                                                                                    | ngEntryForm - BMS-HOSxP XE 4.0 : 4.63.2.6 DB : bms 😑 📼 🗴                |
|----------------------------------------------------------------------------------------------------|-------------------------------------------------------------------------|
| Application OPD Registry Nurse I                                                                                                    | Dispensary Laboratory Blood Bank Tools 🛛 😨 - 📼 🗙                        |
| Setting Options                                                                                                    |                                                                         |
| ตั้งด่า                                                                                                    |                                                                         |
|                                                                                                    |                                                                         |
|                                                                                                    |                                                                         |
| Dester resilier CTD/D                                                                                                    |                                                                         |
|                                                                                                    | เทศนตการแพทย                                                            |
| Se Form Land Doctor nin STUID                                                                                                    |                                                                         |
| □ กิดกาไชาายอตโนมต์                                                                                                    |                                                                         |
| คิตค่าไข้จายอิตโนมติ                                                                                                    |                                                                         |
| คำบริการ Blood Grouping                                                                                                    | m ABO Grouping                                                          |
| ค่าบริการ RH Grouping                                                                                                    | nh Rh Grouping                                                          |
| ค่าบริการ Crossmatch                                                                                                    | m Crossmatch                                                            |
| ประเภทเอกสาร Scan                                                                                                    |                                                                         |
| ไม่ตรวจสอบ กรุ๊ปเลือด โบบอโลทิต                                                                                                    | ·····································                                   |
| ดิตต่างอโลซิตภัตโบบัติ                                                                                                    | าาการคดคา เชจายอตเนมต                                                   |
| Internet of the second second se | 🔿 คิดเมือรับใบขอโลหัด                                                   |
| แก้ไขถุงโลหิต หลังรับเข้าคลัง                                                                                                    |                                                                         |
| ไม่ทรวจสอบ ชนิตโลหิต และชนิตถุงโลหิต ตอนนำเข้าไฟล์                                                                                                    |                                                                         |
| เปิดใช้งานคิดค่าใช้จ่ายตามชนิดถุงเลือด                                                                                                    |                                                                         |
| 😑 ค่าตัวเลือก ผล Crossmatch                                                                                                    |                                                                         |
| Result                                                                                                    | Compatible,Incompatible,"Least incompatible"                            |
| ccc                                                                                                    | Weakly,"Positive 1+","Positive 2+","Positive 3+","Positive 4+",Negative |
| ใช้งานคืนถุงเลือดที่จองอัตโนมัติ                                                                                                    |                                                                         |
| จำนวน ชั่วโมง                                                                                                    | 48                                                                      |
| ไม่ครวจสอบผู้เจาะ เฉพาะผู้ป่วย OPD                                                                                                    |                                                                         |
| เบิก/จ่ายโลหิตขั้นตอนเดียว                                                                                                    |                                                                         |
| ความต้องการ สำหรับ ความเร่งด่วน                                                                                                    |                                                                         |
| รายการ ความเร่งด่วน                                                                                                    |                                                                         |
| 2 # # A                                                                                                    |                                                                         |
| 📰 ข้อมูลพื้นฐาน                                                                                                    | 🗎 บันทึก 🔀 ปิด                                                          |

แสดงหน้าจอการตั้งค่าข้อมูลคิดค่าใช้จ่ายอัตโนมัติ

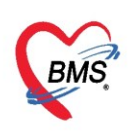

#### 5.3 เมื่อทำการ cross matching และยืนยันผลการ cross match ระบบจะคิดค่าบริการให้อัตโนมัติดังรูป

| HOSxPBloodbankRequestEntryForm                             |            |                        |                    |        |             |                |              |          |          |           |          |          |           |
|------------------------------------------------------------|------------|------------------------|--------------------|--------|-------------|----------------|--------------|----------|----------|-----------|----------|----------|-----------|
| ข้อมูลการขอโลหิด                                           |            |                        |                    |        |             |                |              |          |          |           |          |          | 🖸 Log     |
| ข้อมูลผู้บอโลหิด                                           |            |                        |                    |        |             |                |              |          |          |           |          |          |           |
| HN 197671000 ชื่อ-สกุล นางโสภิณ                            |            | อายุ 5                 | 50 ปี เพศ          | หญิง   | รับเลือด    | เครั้งล่าสุด 2 | 2/10/2558    | -        |          |           |          |          |           |
| กรุ้ปโลหิด B 🔻 Rh Rh+ 🕶 Diag                               |            |                        |                    |        |             |                |              |          |          |           |          |          |           |
|                                                            |            |                        |                    |        |             |                |              |          |          |           |          |          |           |
| ข้อมูลใบขอโลหิด ห้องปฏิบัตการ จ่ายโลหิด ค่าใช้จ่าย อาการหล | ังรับโลหิต | ประวัติการรับโลร่      | คิต                |        |             |                |              |          |          |           |          |          |           |
| ค่าใช้จ่าย                                                 |            |                        |                    |        |             |                |              |          |          |           |          |          |           |
| ชื่อยา/ค่าบริการ WD [Ctrl+W] 🗌 Mode 2 🥥 Task 💌             | จ้านวน     | หน่วยบรรจุ             | วิธีใช้            | Dose   | หน่วย       | ความถึ่        | เวลา         | ราคา     | ใช้สำหรั | ົນ 🤇 🤆    | Log      |          |           |
|                                                            | 0 🛟        |                        | -                  |        | -           | -              | -            |          | 0 \$     | йu Clr[   | Ctrl+K]  |          |           |
|                                                            |            |                        |                    |        |             |                |              | -        | Quic     | k mode    |          |          |           |
| 444 KUT 45                                                 | unte       |                        |                    |        |             | -              | LUCK         | าาาาา    | 🗌 พิมพ์  | Sticker   |          |          |           |
| จุดบันทึก ห้อง                                             |            |                        |                    |        |             |                |              | •        | 🗌 ไม่ต้อ | งแสดงข้อค | วามเทือน |          |           |
| การแพ้ยา                                                   | -          |                        |                    |        | N / - + - I |                |              |          |          |           |          |          |           |
| "AMLODIPINE = ผื่น","ATO <sup>5ะบ</sup>                    | บจะคด      | าคา เช <b>จ</b> า<br>ด | ายการ (<br>(รัฐวัต | ross   | water       | י              |              |          |          |           |          |          |           |
| ลำดับ ยืนยัน FL P จุดบันทึก                                |            | ให้อ                   | ตโนมัติ            |        |             | 1              |              |          | จำนวน    | ราคา      | ส่วนลด   | รวมราคา  | ผู้สิ่ง   |
| <ul> <li>1 🗗 🗹 ห้อง lab</li> </ul>                         |            |                        |                    |        |             |                |              |          | 1        | 780.0     | 0        | 780.00   | นางสาวศุภ |
| 2 🗗 🗹 ห้อง lab                                             | _          |                        |                    |        |             |                |              |          | 1        | 500.0     | 0        | 500.00   | นางสาวศุภ |
| 3 🥑 🗗 🗹 ห้องlab ค่า ABO g                                  | rouping    |                        |                    |        |             |                |              |          | 1        | 50.0      | 0        | 50.00    | นางสาวศุภ |
| 4 🧭 🗗 🗹 ห้องlab ค่า Rhgro                                  | uping      |                        |                    |        |             |                |              |          | 1        | 70.0      | 0        | 70.00    | นางสาวศุภ |
| 5 🥝 🗗 🖌 ห้องlab 🔄 🖬 🗠 ได้บนิกกรรม                          | natch      |                        |                    | _      |             |                |              |          | 2        | 200.0     | 0        | 400.00   | นางสาวศุภ |
|                                                            |            |                        |                    |        |             |                |              |          |          |           |          |          |           |
| H4 44 4 1 of5 → → → + - → √ × ∩ * * * マ                    | •          |                        |                    |        |             |                |              |          |          |           |          |          | ۰.        |
| วิธีได้                                                    |            | •                      |                    |        | กำหนดจำ     | นวนยาสำหรับ    | J 0 ‡ ຈັນ    | ı 📷 Set  | 🗌 Auto   | DI Che    | ck 30 🛟  | วัน      |           |
| หมวด None selected 🔹 ED 0.00                               | VED 0.     | .00 อื่นๆ 1,8          | 00.00   เมิกไ      | й 0.00 | เบิกไม่ได้  | 0.00 ลูก       | หนี้ 1,800.0 | исе   01 | 1,800.00 |           |          |          |           |
|                                                            |            |                        |                    |        |             |                |              |          |          |           |          |          |           |
| 🤣 ยกเลิกรายการ                                             |            |                        |                    |        | 🗌 พิมห์     | แมื่อบันทึก    | 📳 พิมพ์      | สถานะใบข | อ รอรับเ | ลือค      | •        | 🛅 บันทึก | 🗙 ปิด     |

แสดงหน้าจอคิดค่าใช้จ่ายอัตโนมัติเมื่อยืนยันผลการ Cross matching

#### 5.4 และจะคิดค่าโลหิตเมื่อทำการยืนยันจ่ายโลหิตเรียบร้อยแล้ว

| HOSxPBloodbankRequestEntryForm                    |                                                                                                    |                      | _ <b>–</b> ×      |
|---------------------------------------------------|----------------------------------------------------------------------------------------------------|----------------------|-------------------|
| ข้อมูลการขอโลหิด                                  |                                                                                                    |                      | C Log             |
| ข้อมูลผู้ขอโลหิต                                  |                                                                                                    |                      |                   |
| HN 197671000 ชื่อ-สกุล นางโสภิณ                   | อายุ 50 ปี เพศ หญิง รับเลือดครั้งล่าสุด 22/10/2558 👻                                                                                                    |                      |                   |
| กรุ้ปโลหิด B ▼ Rh Rh+ ▼ Diag                      |                                                                                                    |                      |                   |
| ข้อมูลใบขอโลหิด ห้องปฏิบัตการ จ่ายโลหิด ค่ำใช้    | ย อาการหลังรับโลหิด ประวัติการรับโลหิด                                                                                                    |                      |                   |
| ค่าใช้จ่าย                                        |                                                                                                    |                      |                   |
| ชื่อยา/ค่าบริการ WD [Ctrl+W] Mode 2               | อิTask ▼ จำนวน หน่วยบรรจ วิธีไข้ Dose หน่วย ความถี่ เวลา ราคา ใช้ล้า                                                                                                    | หรับ 🤄 Log           |                   |
|                                                   |                                                                                                    | 5μ Clr [Ctrl+K]      |                   |
| 2220201                                           |                                                                                                    | uick mode            |                   |
| **** III **                                       |                                                                                                    | ณ์ Sticker           |                   |
| จุดบนทก หอง เอย[เขตสามเสน]                        | ระบบจะคดคาเอจายของ คาเสหตุเห                                                                                                    | ก้องแสดงข้อความเตือน |                   |
| การแพ้ยา                                          | เมื่อ ยืนยันจ่าย เรียบร้อยแล้ว                                                                                                    |                      |                   |
| "AMLODIPINE = ฝิ่น","ATO                          |                                                                                                    |                      |                   |
| ลำดับ ยืนยัน FL P จุดบันทึก                       | ชื่อรายการ วยเช จำนวง                                                                                                    | น ราคา ส่วนลด        | รวมราคา ผู้สั่ง   |
| ▶ 1 💼 🗹 ห้อง lak                                  | PACKED RED CELL (PRC) 1                                                                                                    | 780.00               | 780.00 นางสาวศุภม |
| 2 💼 🗹 ห้อง lak                                    | LEUKOCYTE POOR PACKED RED CELL (LPR)                                                                                                    | 500.00               | 500.00 นางสาวศุภม |
| 3 🥝 🗗 🗹 ຫ້ອงlab                                   | ค่า ABO grouping 1                                                                                                    | 50.00                | 50.00 นางสาวศุภม  |
| 4 🔮 🗗 🗹 ห้อง lat                                  | ค่า Rh grouping 1                                                                                                    | 70.00                | 70.00 นางสาวศุภม  |
| 5 🥝 🗗 🗹 ห้องlak                                   | ค่า Crossmatch 2                                                                                                    | 200.00               | 400.00 นางสาวศุภม |
| ++ ++ + 1 of5 ► >> >> ++ + - ▲ √ × ด ★<br>วิธีใช้ | <ul> <li>✓     <li>✓     <li>✓     <li>✓     <li> <li> <li> <li> <li> <li> <li> <li> <li> <li> <li> <li> <li> <li> <li> <li> <li> <li> <li> <li> <li> <li> <li> <li> <li> <li> <li> <li> <li> <li> <li> <li> </li> <li> <li> </li> <li> <li> </li> <li> </li> </li> <li> <th>to DI Check 30 🛟</th><th>∍วัน</th></li></li></li></li></li></li></li></li></li></li></li></li></li></li></li></li></li></li></li></li></li></li></li></li></li></li></li></li></li></li></li></li></li></li></li></li></li></ul> | to DI Check 30 🛟     | ∍วัน              |
| 🥝 ยกเลิกรายการ                                    | 🗌 พิมพ์มื่อบันทึก 🛛 🖶 พิมพ์ สถานะไบขอ 🕫                                                                                                    | รับเลือด 🔹           | 🗋 บันทึก 🛛 🛛 ปิด  |

#### แสดงหน้าจอคิดค่าใช้จ่ายอัตโนมัติเมื่อยืนยันจ่ายโลหิต

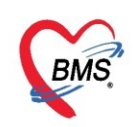

#### ชนิดโลหิต

กรณีที่ต้องการกำหนดชนิดโลหิต เพื่อให้สามารถนำข้อมูลชนิดโลหิตมาใช้ในหน้าจอและเพื่อให้ระบบสามารถ คำนวณวันหมดอายุของโลหิตได้ซึ่งจะต้องมีการกำหนดชนิดโลหิตเพื่อให้นำข้อมูลที่กำหนดไปใช้ในการคำนวณวัน หมดอายุของโลหิตได้ มีวิธีการตั้งค่าชนิดโลหิตดังนี้

#### การเพิ่มชนิดโลหิต

1. คลิกเมนู ชนิดโลหิต

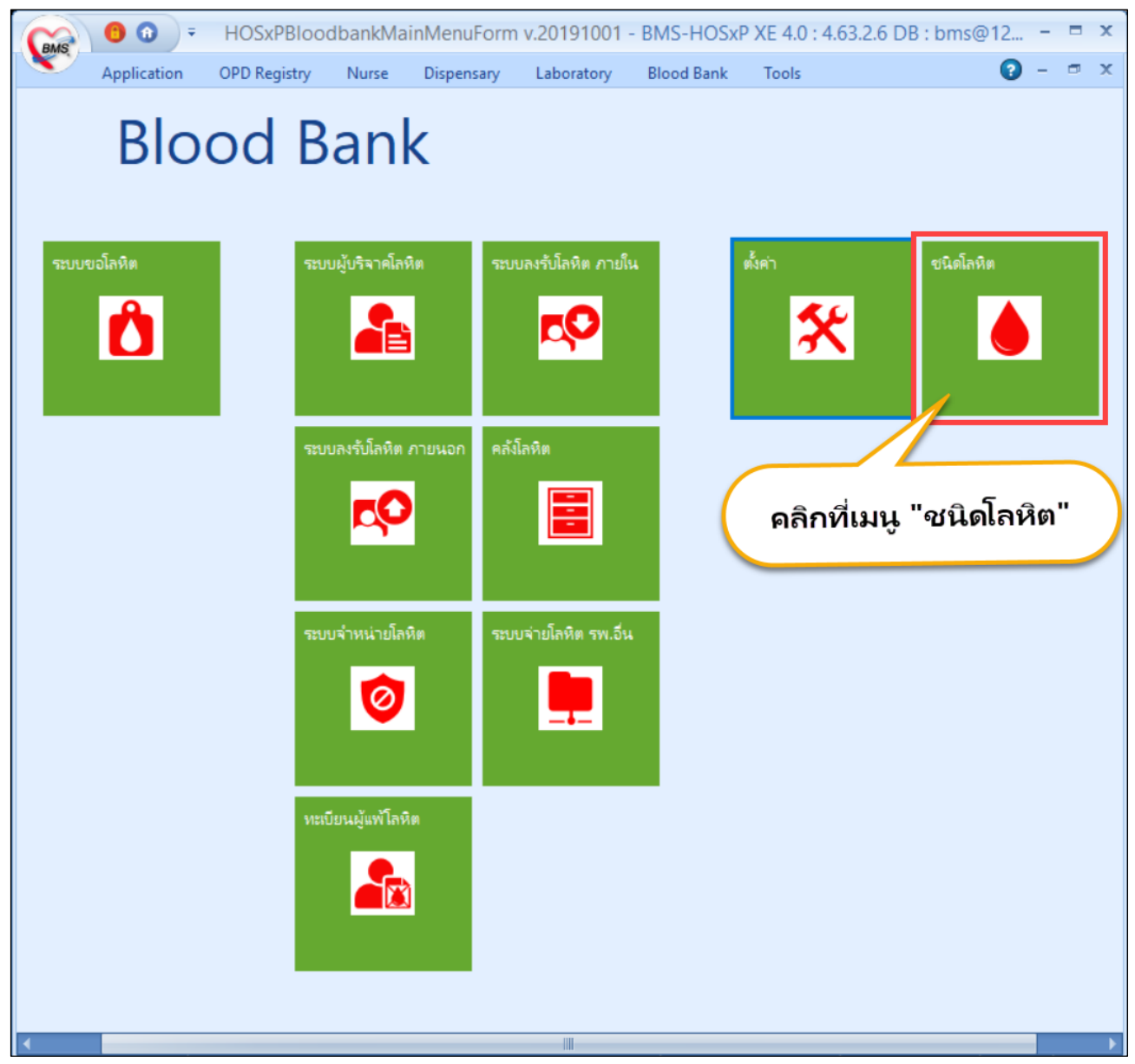

## แสดงเมนูเพื่อตั้งค่าชนิดโลหิต

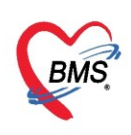

2. ระบบจะแสดงหน้าจอชนิดโลหิต สามารถเพิ่มรายการชนิดโลหิต โดยกดปุ่มเพิ่ม

| ชนิดโ | ้ลหิด             |                             |                                       |                         |              |    |            |                    |       |          |                         | C Log |
|-------|-------------------|-----------------------------|---------------------------------------|-------------------------|--------------|----|------------|--------------------|-------|----------|-------------------------|-------|
| ประเภ | ทโลทิต            |                             |                                       | Esta Essa               |              |    |            |                    |       | 1        |                         |       |
|       | นี้หา             |                             | W HOSXPBIOOdbankBlooditems            | EntryForm               |              |    |            |                    |       |          |                         |       |
|       |                   |                             | ชนิดโลหิต                             |                         |              |    |            |                    | C Log |          |                         |       |
| Drag  | a column head     | er here to group by that co | HOSxPBloodbankBloodIter               | ms                      |              |    |            |                    |       |          |                         |       |
|       |                   | d                           | ตั้งค่าชนิดโลหิด เชื่อมค่าบริการอื่นๆ |                         |              |    |            |                    |       |          | (กร้างกิจระ (กรร้างกิจ) |       |
| ลาตป  | รหสสภากาชาต       | ชอชนดเลหต                   |                                       |                         |              |    |            |                    |       | ขอ เลทต) | ) ชอดาบรการ (ชอเลหต)    |       |
| >     | 1002              | Whole Blood (WB)            | ชอชนดเลทด                             |                         |              |    |            |                    |       | <u> </u> |                         |       |
| 2     | 100               | Packed Red Cell (PRC)       | รหัสสภากาชาต                          | \$                      | ชื่อย่อ (nm) |    |            |                    |       | -        |                         |       |
| 3     | 120               | Leukocyte Poor PRC (Li      | เพื่อนอ่ายจิตาร(อ่าย)                 |                         |              |    |            |                    |       |          |                         |       |
|       | 200               | Platalat conc. (PC)         |                                       |                         |              |    |            |                    |       | <u> </u> |                         |       |
| 6     | 210               | Single Doner Plt (Non-fil   | ราคา                                  | 1                       | ปริมาณ       | cc |            |                    |       |          |                         |       |
| 7     | 260               | Leukocyte Poor pooled       | เชื่อมค่าบริการ(ขอโลหิต)              |                         |              |    |            | *                  |       |          |                         |       |
| 8     | 210               | Single Donor Plt (Filterer  | เชื่อแต่วนสีของ/Crocomotob)           |                         |              |    |            | 🗖 ຄືອອວນວ່າມວນຄ.   |       |          |                         |       |
| 9     | 300               | Fresh Frozen Plasma(Fr      | sussentration (Crossinatori)          |                         |              |    | *          | - anna ma ma mania |       |          |                         |       |
| 10    |                   | Cryoprecipilate (HTFDC      |                                       | คิดค่า Crossmatch เมื่อ |              |    |            |                    |       |          |                         |       |
| 11    |                   | Cry-Romoved Plasma(         |                                       | 🔿 รับใบขอโลหิต          |              |    |            |                    |       |          |                         |       |
| 12    | 350               | Aged Plasma(ADP)            |                                       | 🔘 ยืนยันผล Crossmato    | ch           |    |            |                    |       |          |                         |       |
|       |                   |                             |                                       | 🔿 จ่ายโลหิต             |              |    |            |                    |       |          |                         |       |
|       |                   |                             |                                       |                         |              |    |            |                    |       |          |                         |       |
|       |                   |                             |                                       |                         |              |    |            |                    |       |          |                         |       |
| 6     |                   |                             | ยร 🔁                                  |                         |              |    |            | 🗖 บันทึก           | 🗙 ปิด |          |                         |       |
|       | กดปุ่มเพื         | ้ม                          |                                       |                         |              |    |            |                    |       | 2        |                         |       |
|       |                   |                             |                                       |                         |              |    |            | * 0 Ĩ              | ୦ ୩   | ~        |                         |       |
|       | < <b>Уж</b> ж + − | • • × X • • * •             | •                                     |                         |              | 1  | ระบบเปิดหเ | <b>นาจอชนิด</b> l  | ลหตมา | ห        |                         | •     |
|       |                   | м                           |                                       |                         |              |    |            |                    |       |          |                         |       |
|       | INN 🔬 I           | កេ ២                        |                                       |                         |              |    |            |                    |       |          |                         | 🗙 ปิด |

แสดงหน้าจอชนิดโลหิต

- 3. ระบบจะเปิดหน้าจอชนิดโลหิต ให้กรอกข้อมูลชนิดโลหิตและรายละเอียดดังนี้
- ชื่อชนิดโลหิต พิมพ์ชื่อชนิดโลหิตในช่องว่าง
- รหัสสภากาชาด ที่สภากาชาดจะมีเลขรหัสชนิดโลหิตในแต่ละชนิดให้พิมพ์รหัสในช่วงว่าง
- ชื่อย่อ ชนิดโลหิตบางชนิดจะมีชื่อย่อ ให้พิมพ์ชื่อย่อในช่องว่าง
- เชื่อมค่าบริการ สามารถค้นหาโดยกดปุ่ม จุด 3 จุด เพื่อค้นหาค่าบริการ
- ราคา เมื่อเชื่อมค่าบริการเรียบร้อยแล้ว ราคาจะแสดงให้อัตโนมัติตามค่าบริการที่กำหนดไว้

| HOSxPBloodbankBloodItem              | EntryForm – 🗖 🗙         |
|--------------------------------------|-------------------------|
| ชนิดโลหิต                            | กรอกข้อมลโลหิต [GLog]   |
| HOSxPBloodbankBloodIte               | ms                      |
| ตั้งก่าชนิดโลหิด เชื่อมก่าบริการอื่น |                         |
| ชื่อชนิดโลหิต                        | Packed Red Cell (PRC)   |
| รหัสสภากาชาต                         | 100 ชื่อย่อ (nm) PRC    |
| เชื่อมค่าบริการ(จ่าย)                | 3003994 PRC (NAT) -     |
| ราคา                                 | 700.00 ปรีแนน           |
| เชื่อมค่าบริการ(ขอโลหิต)             | 🦳 🔄 กดปุ่ม จุด 3 จุด [] |
| เชื่อมค่าบริการ(Crossmatch)          | 🖳 🖓 🗇 🖓 🧰 🦷 🖓 👘 🖓 👘 🖓   |
|                                      | คิดค่า Crossmatch เมื่อ |
|                                      | 🔿 รับใบขอโลพิต          |
|                                      | 💿 ยีนยันผล Crossmatch   |
|                                      | 🔘 จายเล่หต              |
|                                      |                         |
| 🗧 ลบ                                 | 🗎 บันทึก 🛛 🛛 ปิด        |

แสดงหน้าจอกรอกข้อมูลชนิดโลหิต

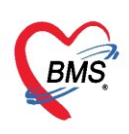

4 เมื่อกำหนดชนิดโลหิตและเชื่อมค่าบริการ เรียบร้อยแล้ว ให้กดปุ่มบันทึก

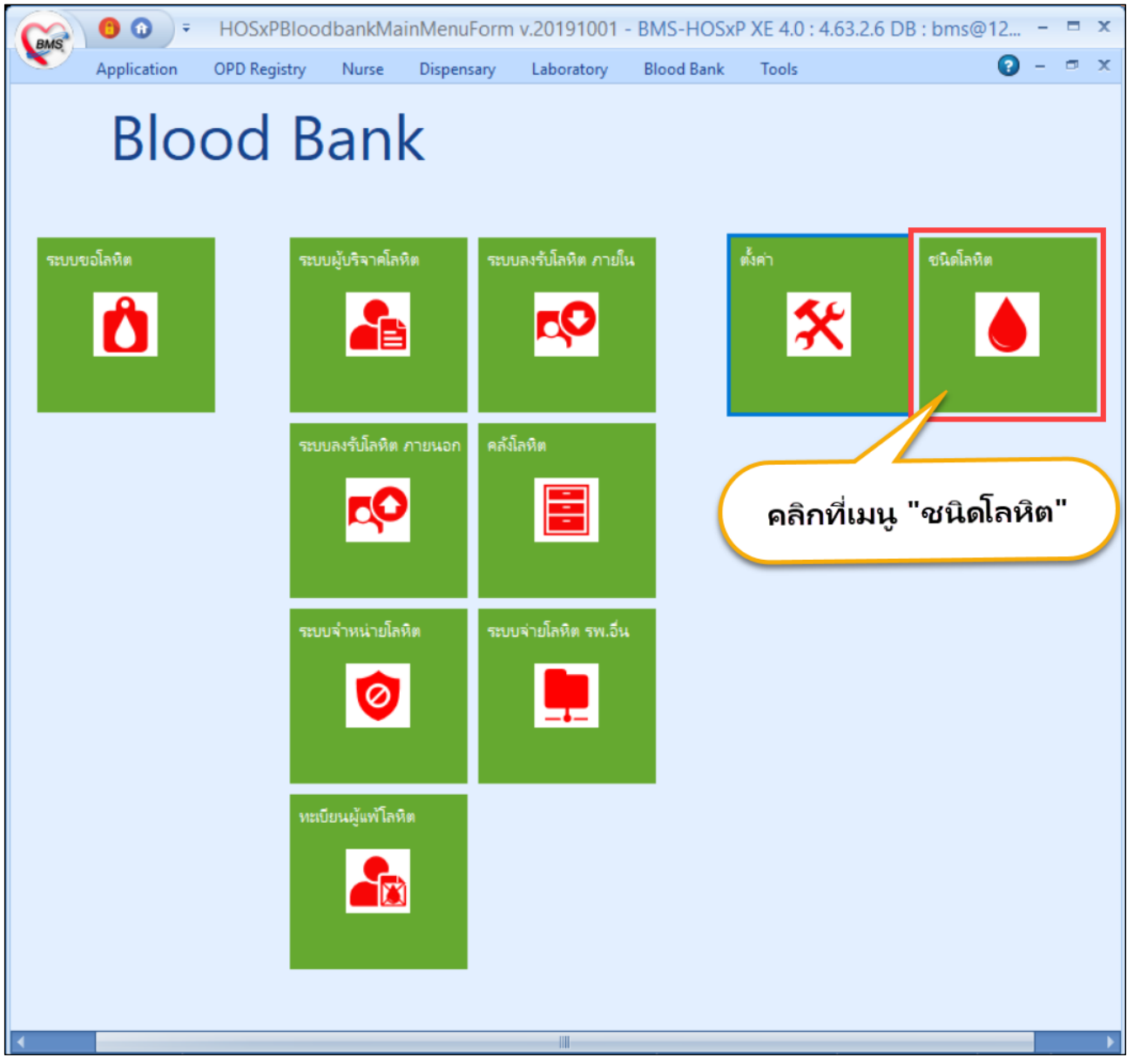

แสดงเมนูเพื่อบันทึกข้อมูลชนิดโลหิต

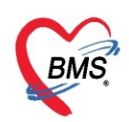

#### การแก้ไขชนิดโลหิต

1. คลิกเมนูชนิดโลหิต >> เลือกรายการชนิดโลหิตที่ต้องการแก้ไข แล้วกดปุ่ม แก้ไข

| ٠     | HOSxPBloodbanlMan/MenuForm v.20191001 ا HOSxPBloodbankBloodItens 🗵 |                                      |                      |                                                    |         |      |        |                         |                         |       |  |
|-------|--------------------------------------------------------------------|--------------------------------------|----------------------|----------------------------------------------------|---------|------|--------|-------------------------|-------------------------|-------|--|
| ชนิง  | โลหิต                                                              |                                      |                      |                                                    |         |      |        |                         | 0                       | 🖸 Log |  |
| ประ   | ภทโลหิต                                                            |                                      |                      | ดลิกเลือกรายกา                                     | ร ไ     |      |        |                         |                         |       |  |
| ค้แหา |                                                                    |                                      | 📀 Refresh            | ชนิดโลหิตที่ต้องก<br>แก้ไข                         | าร      |      |        |                         |                         |       |  |
|       | g a column head                                                    | er here to group by that column      |                      |                                                    |         |      |        |                         |                         |       |  |
| ลำ    | ับ รหัสสภากาชาด                                                    | ชื่อชนิดโลหิด                        | รหัสค่าบริการ (จ่าย) | ชื่อค่ามริการ (จ่าย)                               | ชื่อย่อ | ราคา | ปริมาณ | รหัสค่าบริการ (ขอโลหิต) | ชื่อค่าบริการ (ขอโลหิต) |       |  |
| 1     | 002                                                                | Whole Blood (WB)                     | 3003984              | Whole blood (NAT)                                  | WB      | 1000 |        |                         |                         |       |  |
| >2    | 100                                                                | Packed Red Cell (PRC)                | 3003994              | PRC (NAT)                                          | PRC     | 700  |        |                         |                         |       |  |
| 3     | 120                                                                | Leukocyte Poor PRC (LPRC)            | 3003996              | Leukocyte poor PRC (NAT)                           | LPRC    | 700  |        |                         |                         |       |  |
| 4     | 800                                                                | Leukocyte Depleted PRC (LDPRC)       | 3003998              | Leukocyte depleted PRC (NAT)                       | LDPRC   | 1800 |        |                         |                         |       |  |
| 5     | 200                                                                | Platelet conc. (PC)                  | 3004004              | Platelet concentrate 1 unit                        | PC      | 600  |        |                         |                         |       |  |
| 6     | 210                                                                | Single Doner Plt.(Non-filtered)(SDP) | 3004009              | Single donor platelet, close system                | SDP     | 6200 |        |                         |                         |       |  |
| 7     | 260                                                                | Leukocyte Poor pooled Plt (LPPC)     | 3004001              | Leukocyte depleted pooled platelet conc. (กาษา     | LPPC    | 3800 |        |                         |                         |       |  |
| 8     | 210                                                                | Single Donor Plt.(Filtered)(SDP)     | 3004010              | Single donor platelet, close system (filtration me | SDP     | 7000 |        |                         |                         |       |  |
| 9     | 300                                                                | Fresh Frozen Plasma(FFP)             | 3004015              | Fresh frozen plasma (NAT)                          | FFP     | 650  |        |                         |                         |       |  |
| 10    |                                                                    | Cryoprecipilate (HTFDC)              |                      |                                                    |         |      |        |                         |                         |       |  |
| 11    |                                                                    | Cry-Romoved Plasma(CRP)              |                      |                                                    |         |      |        |                         |                         |       |  |
| 12    | 350                                                                | Aged Plasma(ADP)                     | 3001707              | AGED PLASMA                                        | ADP     | 400  |        |                         |                         |       |  |
| ** *  | กดุดฉิกปุ่มแก้ไข<br>" « ‹ - > » » + × × × × ×                      |                                      |                      |                                                    |         |      |        |                         |                         |       |  |
|       | 🕈 เพิ่ม 📃 🙏                                                        | เก้ไข                                |                      |                                                    |         |      |        |                         |                         | ปิด   |  |

#### แสดงหน้าจอชนิดโลหิต

## 2. ระบบจะเปิดหน้าจอชนิดโลหิต สามารถแก้ไขข้อมูลรายการชนิดโลหิต แล้วกดปุ่ม บันทึก

|   | 🖢 HOSxPBloodbankBlooditems<br>ແມັດໂລນີອ | sEntryForm แก้ไขรายการ ชนิดโลหิต                                                                       | - = X |
|---|-----------------------------------------|----------------------------------------------------------------------------------------------------|-------|
|   | HOSxPBloodbankBloodIte                  | ems                                                                                                    |       |
|   | ตั้งค่าชนิดโลหิด เชื่อมค่าบริการอื่น:   | ๆ                                                                                                    |       |
|   | ชื่อชนิดโลหิต                           | Packed Red Cell (PRC)                                                                                  |       |
|   | รหัสสภากาชาด                            | 100 ชื่อย่อ (nm) PRC                                                                                   |       |
|   | เชื่อมค่าบริการ(จ่าย)                   | 3003994 ···· PRC (NAT) ···                                                                             |       |
|   | ราคา                                    | 700.00 ปริมาณ cc                                                                                       |       |
|   | เชื่อมค่าบริการ(ขอโลหิต)                | •                                                                                                    |       |
|   | เชื่อมค่าบริการ(Crossmatch)             | 🗸 🗌 คิดตามจำนวนถุง                                                                                     |       |
|   |                                         | ดิตก่า Crossmatch เมื่อ                                                                                |       |
|   |                                         | <ul> <li>รับใบบอโลหิด</li> <li>อึนยันผล Crossmatch</li> <li>กดปุ่มบันทึก</li> <li>ว่ายโลหิด</li> </ul> |       |
| L |                                         |                                                                                                    |       |
|   | 🗧 ลบ                                    | 🕒 บันทึก                                                                                               | 🗙 ปิด |

#### แสดงหน้าจอแก้ไขรายการชนิดโลหิต

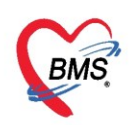

#### การลบชนิดโลหิต

1. คลิกเมนูชนิดโลหิต >> เลือกรายการชนิดโลหิตที่ต้องการแก้ไข แล้วกดปุ่ม แก้ไข

| 🚸 но   | )SxPBloodbankMai | nMenuForm v.20191001 🌸 HOSxPBloodbankBloo | odItems 🗵            |                                                    |         |             |                         |                         |
|--------|------------------|-------------------------------------------|----------------------|----------------------------------------------------|---------|-------------|-------------------------|-------------------------|
| ชนิดโ  | ัลหิต            |                                           |                      |                                                    | _       |             |                         | C Log                   |
| ประเภ  | ทโลหิต           |                                           |                      | ดลิกเลือกรายกา                                     | ร ไ     |             |                         |                         |
| ¢      | ้แหา             |                                           | 🕓 Refresh            | ชนิดโลหิตที่ต้องกา                                 | าร      |             |                         |                         |
|        |                  |                                           |                      | แก้ไข                                              |         |             |                         |                         |
| Drag   | a column head    | ler here to group by that column          |                      |                                                    |         |             |                         |                         |
| ล่ำดับ | รหัสสภากาชาด     | ชื่อชนิดโลทิต                             | รหัสค่าบริการ (จ่าย) | ชื่อค่าบริการ (จ่าย)                               | ชื่อย่อ | ราคา ปริมาณ | รหัสถ่าบริการ (ขอโลหิต) | ชื่อค่าบริการ (ขอโลหิต) |
| 1      | 002              | Whole Blood (WB)                          | 3003984              | Whole blood (NAT)                                  | WB      | 1000        |                         |                         |
| > 2    | 100              | Packed Red Cell (PRC)                     | 3003994              | PRC (NAT)                                          | PRC     | 700         |                         |                         |
| 3      | 120              | Leukocyte Poor PRC (LPRC)                 | 3003996              | Leukocyte poor PRC (NAT)                           | LPRC    | 700         |                         |                         |
| 4      | 800              | Leukocyte Depleted PRC (LDPRC)            | 3003998              | Leukocyte depleted PRC (NAT)                       | LDPRC   | 1800        |                         |                         |
| 5      | 200              | Platelet conc. (PC)                       | 3004004              | Platelet concentrate 1 unit                        | PC      | 600         |                         |                         |
| 6      | 210              | Single Doner Plt.(Non-filtered)(SDP)      | 3004009              | Single donor platelet, close system                | SDP     | 6200        |                         |                         |
| 7      | 260              | Leukocyte Poor pooled Plt. (LPPC)         | 3004001              | Leukocyte depleted pooled platelet conc. (กาชา     | LPPC    | 3800        |                         |                         |
| 8      | 210              | Single Donor Plt.(Filtered)(SDP)          | 3004010              | Single donor platelet, close system (filtration me | SDP     | 7000        |                         |                         |
| 9      | 300              | Fresh Frozen Plasma(FFP)                  | 3004015              | Fresh frozen plasma (NAT)                          | FFP     | 650         |                         |                         |
| 10     |                  | Cryoprecipilate (HTFDC)                   |                      |                                                    |         |             |                         |                         |
| 11     |                  | Cry-Romoved Plasma(CRP)                   |                      |                                                    |         |             |                         |                         |
| 12     | 350              | Aged Plasma(ADP)                          | 3001707              | AGED PLASMA                                        | ADP     | 400         |                         |                         |
| Het et | ( ) » » + -      | กดุดฉิกปุ่มแก้ไข                          |                      |                                                    |         |             |                         | •                       |
| -4     | เห็ม 🛃           | แก้ไข                                     |                      |                                                    |         |             |                         | 🗙 ปีด                   |

แสดงหน้าจอชนิดโลหิต

2. ระบบจะเปิดหน้าจอชนิดโลหิต ด้านล่างซ้ายมือจะมีปุ่ม ลบ ให้กดปุ่มลบ ระบบจะแสดง popup เพื่อให้ยืนยันการ

## ลบข้อมูลชนิดโลหิต

| 🛞 HOSxPBloodbankBloodItem                           | sEntryForm                   | - = x    |
|-----------------------------------------------------|------------------------------|----------|
| ชนิดโลหิต                                           |                              | C Log    |
| HOSxPBloodbankBloodIte                              | ems                          |          |
| ตั้งกาชแตโลหิต เชื่อมล่าบริการอื่น<br>ชื่อชนิตโลหิต | Packed Red Cell (PRC)        |          |
| ะมัสสถาจาหาต                                        |                              | _        |
| ารารุณหาราย เพ                                      |                              | _        |
| เชื่อมค่าบริการ(จ่าย)                               | 30039                        | <b>•</b> |
| ราคา                                                | Please confirm delete data ? |          |
| เชื่อมค่าบริการ(ขอโลหิต)                            |                              | *        |
| เชื่อมค่าบริการ(Crossmatch)                         | Yes No 🗸 🗌 คิดตามจำป         | นวนถุง   |
|                                                     | ดิตก่า Crossmatch เมื่อ      |          |
|                                                     | 🔿 รับใบขอโลหิด               |          |
|                                                     | 💿 ยึนยันผล Crossmatch        |          |
|                                                     | 🔘 จ่ายโลหิต                  |          |
|                                                     | 🎴 บันทึก                     | 🗙 ปิด    |

แสดงหน้าจอลบข้อมูลชนิดโลหิต

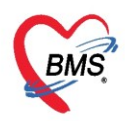

## การลงบันทึกข้อมูลผู้บริจาคโลหิต

**ไปที่ :** Blood Bank >> งานคลังโลหิต >> ระบบผู้บริจาคโลหิต

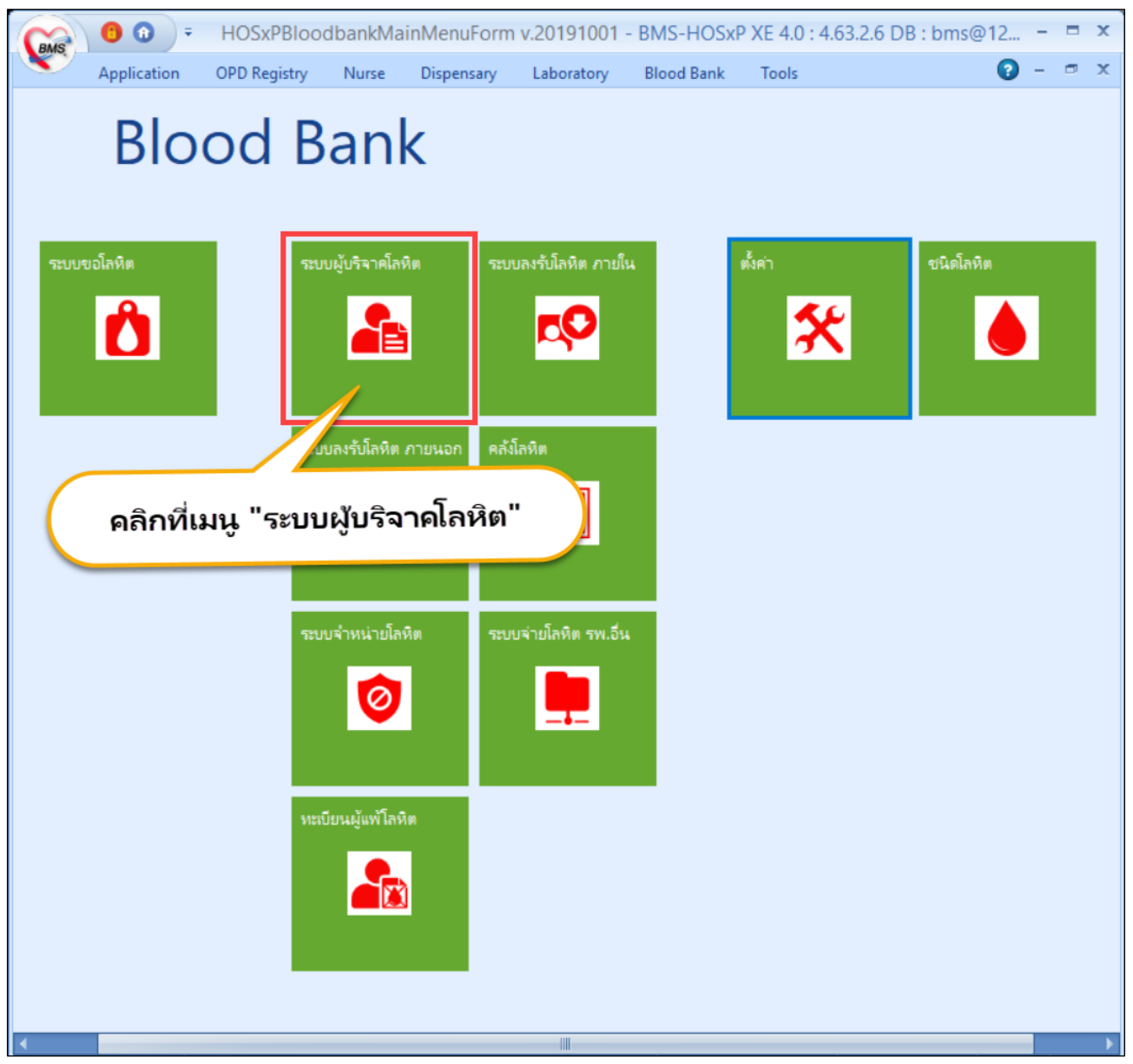

แสดงเมนูเพื่อบันทึกข้อมูลผู้รับบริจาคโลหิต

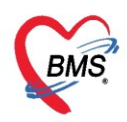

## การบันทึกข้อมูลผู้บริจาคโลหิต

#### การเพิ่ม และแก้ไขข้อมูลผู้บริจาคใหม่

สามารถทำการเพิ่มข้อมูลใหม่โดยคลิกที่ปุ่ม "เพิ่มผู้บริจาค" หรือ หากต้องการแก้ไข ให้คลิกที่ปุ่ม "แก้ไขผู้ บริจาค" จากนั้นจะแสดงหน้าจอการให้ลงข้อมูลผู้บริจาคขึ้นมา ให้ค้นหาชื่อผู้มารับบริการ โดยกดที่ปุ่ม "ค้นหา" เพื่อค้นหาชื่อผู้ที่มาบริจาคโลหิต

| 🌸 H    | IOSxPBloodban                                | kDonatorListForm    |                    |                                |     |      |        |                  |            |      |         |                | - = x        |
|--------|----------------------------------------------|---------------------|--------------------|--------------------------------|-----|------|--------|------------------|------------|------|---------|----------------|--------------|
| ราย    | เชื่อผู้บริจาง                               | ลโลหิต              |                    |                                |     |      |        |                  |            |      |         | Excel          | C Log        |
| ค้นเ   | <u>ቶገ</u>                                    |                     |                    |                                |     |      |        |                  |            |      |         |                |              |
| ชื่อ   | /เลขที่ผู้บริจาค                             |                     |                    | 🔲 ค้นหา Li                     | mit | 10   | 0 🛟    |                  |            |      |         |                |              |
| วัน    | เทื่ลงทะเบียน 3                              | 3/8/2562            | ศึง 3/8/2562       | <ul> <li>กลุ่มโลหิท</li> </ul> | •   | 🚷 R  | efresh |                  |            |      |         |                |              |
| ลำตับ  | เลขที่ผู้บริจาค                              | จำนวนครั้งที่บริจาค | ชื่อ-สกุลผู้บริจาค | วันเตือนปีเกิด กลุ่มเลือด      | Ag  | เพศ  | CID    | วันที่ลงทะเบีย 🔺 | บ้านเลขที่ | หมู่ | ที่อยู่ | โทรศัพท์มือถือ | โทรศัพท์บ้าน |
| 1      | 1594100630                                   | 9                   | นายเชลล์           | 24/7/2507 B+                   |     | ชาย  | 3150   | 3/8/2562         | 8          | 9    |         | 0632           | 06321        |
| 2      | 1594903925                                   | 10                  | นายอลงกร           | 4/12/2531 A+                   |     | ชาย  | 1250   | 3/8/2562         | 7          | 13   |         | 0656           | 06561        |
| 3      | 1006175319                                   | 10                  | นางสาววา           | 15/12/2538 B +                 |     | หญิง | 1560   | 3/8/2562         | 3          | 13   |         | 0969           | 09695        |
|        |                                              |                     |                    |                                |     |      |        |                  |            |      |         |                |              |
|        |                                              |                     |                    |                                |     |      |        |                  |            |      |         |                |              |
|        |                                              |                     |                    |                                |     |      |        |                  |            |      |         |                |              |
|        |                                              |                     |                    |                                |     |      |        |                  |            |      |         |                |              |
|        |                                              |                     |                    |                                |     |      |        |                  |            |      |         |                |              |
| 144 44 | <b>→                                    </b> | *                   | * •                |                                |     |      |        |                  |            |      |         |                |              |
| -      | 🚪 เพิ่มผู้บริจาด                             | 🌏 🔝 แก้ไขผู้บริจา   | n                  |                                |     |      |        |                  |            |      |         | รายงาน         | 🗙 ปิด        |

แสดงหน้าจอทะเบียนผู้บริจาคโลหิต

## ปรากฏข้อมูลผู้มารับบริการที่ได้ลงทะเบียนข้อมูลไว้ที่โรงพยาบาล โดยให้ระบุข้อมูล เลขที่ผู้บริจาค วันที่ลงทะเบียน

| 🛞 HOSxPB      | loodbankDonat         | torEntryForm |                                                                                                    |                |                |                                         |           |        |                           | - :               | x |
|---------------|-----------------------|--------------|----------------------------------------------------------------------------------------------------|----------------|----------------|-----------------------------------------|-----------|--------|---------------------------|-------------------|---|
| ข้อมูลผุ้เ    | ปริจาคโลหิเ           | ด            |                                                                                                    |                |                |                                         |           |        |                           | C Log             |   |
| รายละเอียดผู้ | ผู้บริจาคโลหิต        |              |                                                                                                    |                |                |                                         |           |        |                           |                   |   |
| HN            | 000000045             | <b>(</b>     | นหา เลขที่ผู้บริจาค                                                                                                    |                |                | วันที่ลงทะเบียน                         | 27/3/25   | 63     | <ul> <li>จำนวน</li> </ul> | ครั้ง             |   |
| ดำนำหน้า      | นาย 🗸                 | ชื่อ ทดสอบ   | นา                                                                                                    | เมสกุล โปรแกรม | 1              | เพศ ชาย                                 | -         |        | 10715072                  | 3305              |   |
| กลุ่มโลหิต    | A - RI                | h Rh+ - Hh   | + • Ag +                                                                                                    | - วันเกิด      | 8/8/2485 🕞     | อายุ 78                                 | สัญชาติ ไ | ทย 🗸   | อาชีพ 1                   | งนักงานกระทรวงส 👻 |   |
| บ้านเลขที่    | 11                    | หมู่ 1       | ถนน                                                                                                    |                | จังหวัด        | l i i i i i i i i i i i i i i i i i i i |           | 🝷 อำเภ | 0                         | •                 |   |
| ต่ำบล         | นาจักร                | 🔹 รหัสไประ   | หมีย์                                                                                                    | 10000 โทรศัท   | งท์บ้าน 081-11 | 111111                                  |           | มือถือ |                           |                   |   |
| ประวัติการบ   | ปริจาค                |              |                                                                                                    |                |                |                                         |           |        |                           |                   |   |
| ลำดัง วันที่บ | เริจาค เวลา           | ที่บริจาด    | จ้ำนวนถุง ปรี                                                                                                    | ริมาณ อากา     | รหลังให้เลือด  | ผู้สิ่ง                                 |           |        |                           |                   |   |
|               |                       |              |                                                                                                    |                |                |                                         |           |        |                           |                   |   |
|               |                       |              | <no data="" displ<="" td="" to=""><td>ay<b>&gt;</b></td><td></td><td></td><td></td><td></td><td></td><td></td><td></td></no> | ay <b>&gt;</b> |                |                                         |           |        |                           |                   |   |
|               |                       |              |                                                                                                    |                |                |                                         |           |        |                           |                   |   |
| 🚽 🕂 เพิ่ม     | 📲 เพิ่มการบริจาคโลหิต |              |                                                                                                    |                |                |                                         |           |        |                           |                   |   |
| 🛛 🗧 ລນ        |                       |              |                                                                                                    |                |                |                                         |           |        | <b>D</b> i                | ันทึก 🔀 ปิต       |   |

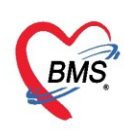

### แสดงหน้าจอให้ลงทะเบียนผู้บริจาคโลหิต

จากนั้น คลิกที่ปุ่ม เพิ่มการบริจาคโลหิต เพื่อทำการลงรายละเอียดถัดไป

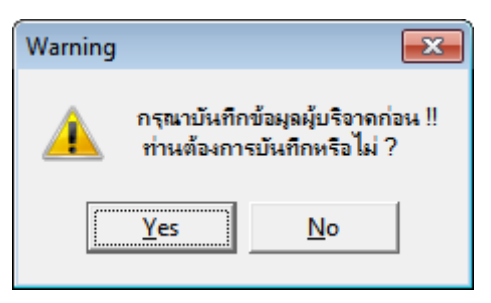

จากนั้นหากเป็นการเพิ่มใหม่ ที่ไม่มีการบันทึก ระบบจะขึ้นเตือน หากต้องการยืนยันเพื่อบันทึกข้อมูลในหน้าถัดไป ให้ กด "Yes" แต่ถ้าหากต้องการกลับหน้าจอเดิม ให้กด "No"

จะปรากฏหน้าจอ **ข้อมูลบริจาคโลหิต** ให้ระบุข้อมูล รายละเอียดการบริจาคโลหิต และต้องเพิ่มถุงโลหิตก่อน จึงจะมี ข้อมูลถุงโลหิตมาแสดง

| 😸 HOSxPBloodbankRegisterInternalEntryForm                                           | - 🗆 X                          |
|-------------------------------------------------------------------------------------|--------------------------------|
| ข้อมูลบริจาคโลหิต                                                                   |                                |
| ผู้บริจาก                                                                           |                                |
| เลขที่ผู้บริจาค 1296306791 ชื่อ-สกุล คุณทดสอบ ระบบ อายุ 25 รี                       | แพส หญิง ขอมูลการบรจาด         |
| กลุ่มโลพิต A → Rh Rh+ → วันเกิด 8/1/2538                                            | •                              |
|                                                                                     |                                |
| รายละเอียดการบริจาคโลทิต                                                            | จำค่า บาการหลังให้โลหิต        |
| ที่บริจาก ในโรงพยาบาล 👻 ศุนย์บริจากโลหิต 🗸                                          | 🔹 🛛 🖉 รายละเอียดการบริจาด      |
| วันที่บริจาค 27/3/2563 👻 เวลา 16:33:22 🛟 ผู้รับ น.ส. เจ้าหน้าที่ BMS                | -                              |
| จำนวนถุง 1 🗘 ปริมาณรวม 0 🗘 cc. ผู้ส่ง                                               |                                |
| ส่วนสุง ชม.น้ำหนัก กก. ความดัน / HB                                                 |                                |
| PltCount (Concentrate)                                                              |                                |
| ข้อมลกงโลพิต                                                                        |                                |
| ล่าดั: รหัสถุงโลหิต ชนิดโลหิต กลุ่มโลหิต Rh ปริมาณ สถานะถุง แยกส่วนประr ยืนยันเข้าง | เร่ สาเหตุการจำหน่ มี ส่ไม่ชาว |
| 1 15226 Packed Red ( A Rh + 0 ซารับเข้าดลัง 🔳 🔳                                     | ขอมูลท โดรบบรจาด               |
|                                                                                     |                                |
| 1 0.00                                                                              |                                |
| 🕂 เพิ่มกุงโลหิด 🧷 แก้ไบกุงโลหิด                                                     |                                |
| 5 au                                                                                | 🕒 บันทึก 🛛 🛛 ปิด               |

แสดงหน้าจอให้บันทึกข้อมูลบริจาคโลหิต

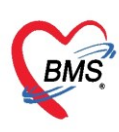

เลขที่ประจำตัวผู้เสียภาษี 0105548152334

| 🚸 HOSxPBloodbank      | :BagEntryForm                                                         | - = x |
|-----------------------|-----------------------------------------------------------------------|-------|
| ข้อมูลถุงโลหิต        |                                                                       | 🖸 Log |
| รายละเอียดถุงโลหิด ท่ | ้องปฏิบัติการ ประวัติการใช้กุงโลหิด                                   |       |
| ข้อมูลกุงโลหิต        |                                                                       |       |
| ชนิดโลหิต             | 100 PRC : Packed Red Cell (PRC) - ชนิตลงโลหิด A - CPD-A1 Single-450 - |       |
| เลขที่ถุงโลหิต        | <u>15226</u> หมูโลหิด A - Rh Rh+ -                                    |       |
| нн                    | ิ ฯ ปริมาณ 0 cc Concentrate HGB                                       |       |
| วันเดือนปีที่เจาะ     | 27/3/2563 - วันเดือนปีที่มลิต 27/3/2563 -                             |       |
| วันเดือนปีที่หมดอายุ  | 1/5/2563 - 🔲 มีการแบ่งจ่าย คน                                         |       |
| สถานะถุงโลหิต         | รอรับเข้าคลัง - 🗋 ล็อคกุงโลหิด 🗾 แยกส่วนประกอบ                        |       |
|                       |                                                                       |       |
| 🗌 แขกส่วนประกอร       | ป เลขที่ถุงโลพิดอ้างอิง                                               |       |
| ID ถุงโลหิตอ้างอิง    | 🍅 หุงอ้างอิง                                                          |       |
|                       |                                                                       |       |
| 6 ลบ                  | 🕒 มันที่ก                                                             | 🗙 ปิด |

หน้าจอบันทึกข้อมูลถุงเลือด จากปุ่มเพิ่มถุงโลหิต

## การลงรับโลหิตภายนอก

ไปที่ : Blood Bank >> งานคลังโลหิต >> ระบบลงรับโลหิตภายนอก

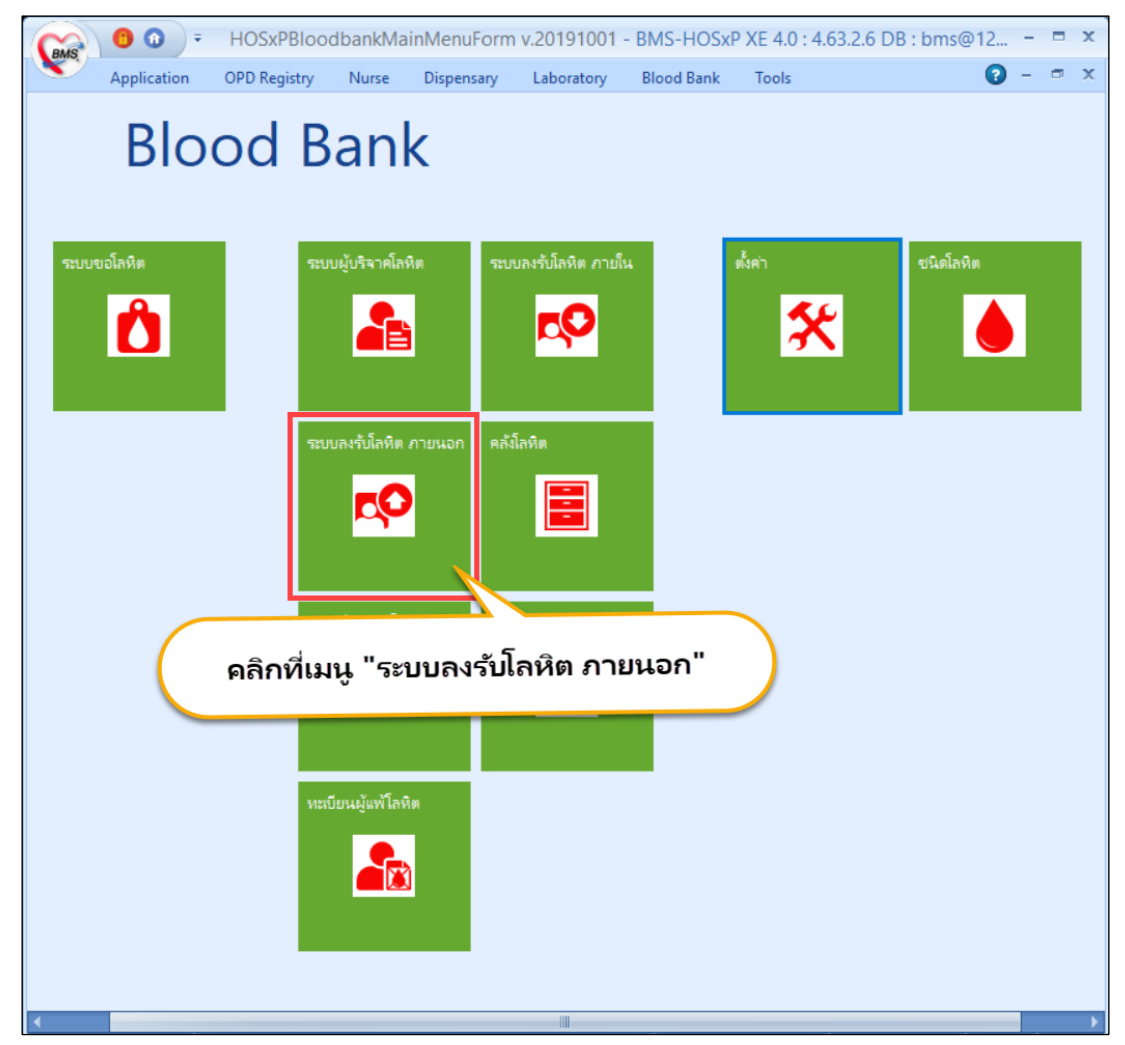

แสดงเมนูเพื่อบันทึกข้อมูลลงรับโลหิตภายนอก

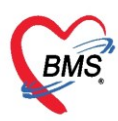

จากนั้นจะเข้าสู่หน้าจอลงทะเบียนผู้บริจาค ซึ่งสามารถดูรายละเอียดการบริจาคภายนอกได้ในหน้าจอนี้ จาก การที่เราได้บันทึกข้อมูลในปุ่ม "เพิ่มรายการ" หรือหากต้องการแก้ไขรายการเดิม ให้คลิกเลือกที่รายการ แล้วเลือกปุ่ม

#### "แก้ไขรายการ"

| 🌸 но   | SxPBloodbankRegiste                            | erExternalListForm |            |           |            |           |        | - = x            |
|--------|------------------------------------------------|--------------------|------------|-----------|------------|-----------|--------|------------------|
| รายก   | าารการรับโลหิด                                 | เภายนอก            |            |           |            |           |        | Excel CLog       |
| Fillte | r                                              |                    |            |           |            |           |        |                  |
| วันที่ | ຈັນ 20/3/2562 -                                | ถึง 20/3/2562 🔹    | ชื่อผู้ส่ง |           |            | 📀 Refresh | -      |                  |
| รับจ   | กก                                             | •                  | ชื่อผู้รับ |           | -          |           |        |                  |
| Taol   | /                                              |                    |            |           |            |           |        |                  |
|        | 🔓 เพิ่มรายการ                                  | 📰 แก้ไขรายการ      |            |           |            |           |        |                  |
| ล่ำดับ | ผູ້ຮັບ                                         | ผู้ส่ง             |            | วันที่รับ | ເວລາທີ່ຈັນ | จ้ำนวนถุง | ปริมาณ | รับจาก           |
| 1      | น.ส.รัทนา                                      | ปียะคา             | _          | 20/3/2562 | 21:45:09   | 0         | 200    | สูนย์บริการโลหิด |
|        |                                                |                    |            |           |            |           |        |                  |
|        |                                                |                    |            |           |            |           |        |                  |
|        |                                                |                    |            |           |            |           |        |                  |
| 144 44 | $\leftrightarrow \rightarrow \Rightarrow + - $ | ✓ X ◑ ★ '* ₽       | 4          |           |            |           |        | •                |
|        |                                                |                    |            |           |            |           |        | 🗙 ปิด            |

แสดงหน้าจอทะเบียนการรับบริจาคโลหิตภายนอก

## การเพิ่มการรับโลหิต

การเพิ่มการรับโลหิต ให้กดปุ่ม "เพิ่มรายการ" เพื่อกรอกรายละเอียดการรับโลหิต

| 🚸 HOSxPE     | Blood    | bankR    | RegisterExternal | EntryForm  |              |           |            |               |        |               |             |                 |                | - = x        |
|--------------|----------|----------|------------------|------------|--------------|-----------|------------|---------------|--------|---------------|-------------|-----------------|----------------|--------------|
| ข้อมุลกา     | ารรับ    | บโลร์    | ห้ด              |            |              |           |            |               |        |               |             |                 |                |              |
| รายละเอียด   | การรับ   | ปโลหิต   |                  |            |              |           |            |               |        |               |             |                 |                |              |
| ผู้รับ       | น.ส      | . เจ้าหเ | เ้าที่ BMS       | •          | วันที่รับ    | 27/3/2    | 563        | อื่นๆ         |        |               |             |                 |                |              |
| ผู้ส่ง       | ทด       | สอบระ    | ນນ               |            | เวลาที่รับ   | 16:41:1   | 5          |               |        |               |             |                 |                |              |
| ที่มาโลหิต   | 12       | 9 -      | เหล่ากาชาตจังห   | วัดแพร่    |              |           |            |               |        |               |             |                 |                |              |
| จำนวนกุง     |          | 1 ‡      | ปริมาณรวม        | 0 ‡        | cc. วันที่เจ | าะ        |            | •             |        |               |             |                 |                |              |
|              |          |          |                  |            |              |           |            |               |        |               |             |                 |                |              |
| ข้อมูลกุงโลร | หิต      |          |                  |            |              |           |            |               |        |               |             |                 |                |              |
| ลำดั: รหัสถ  | เงโลหิ   | n        | ชนิดโลหิต        | ชนิตถุง    | กลุ่มโลหิต   | Rh        | วันที่เจาะ | วันที่หมดอายุ | ปริมาณ | สถานะกุง      | แยกส่วนประก | ขึ้นขันเข้าคลัง | สาเหตุการจำหน่ |              |
| 1 1152       | 2        |          | Packed Red       | CPD-A      | B            | Rh+       | 27/3/2563  | 1/5/2563      | 0      | รอรับเข้าคลัง |             |                 |                |              |
|              |          |          |                  |            |              |           |            |               |        |               |             |                 |                |              |
|              |          |          |                  |            |              |           |            |               |        |               |             |                 |                |              |
|              |          |          |                  |            |              |           |            |               |        |               |             |                 |                |              |
|              |          |          |                  |            |              |           |            |               |        |               |             |                 |                |              |
| 1            |          |          |                  |            |              |           |            |               | 0.00   |               |             |                 |                |              |
|              | เพิ่มกุง | โลหิต    | 🤔 แก้            | ใขถุงโลหิต | 🗌 เพิ่มร     | ฟุงด้วย B | arcode     |               |        |               |             |                 |                |              |
|              |          |          |                  |            |              |           |            |               |        |               |             |                 | 🗋 บัน          | เท็ก 🛛 🗙 ปิด |

แสดงหน้าจอทะเบียนการรับบริจาคโลหิตภายนอก

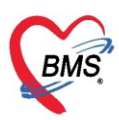

จากนั้นเมื่อลงข้อมูลการลงทะเบียนเรียบร้อยแล้ว จะมีให้ลงข้อมูลเกี่ยวกับถุงโลหิตที่ได้รับ โดยกดที่ปุ่ม "เพิ่มถุง

#### โลหิต" แล้วบันทึกข้อมูลรายละเอียดถุงโลหิต

| 😓 HOSxPBloodbank      | kBagEntryForm                                                        | - 🗆 X |
|-----------------------|----------------------------------------------------------------------|-------|
| ข้อมูลถุงโลหิต        |                                                                      | C Log |
| รายละเอียดถุงโลหิด ห้ | ้องปฏิบัติการ ประวัติการใช้กุงโลหิต                                  |       |
| ข้อมูลถุงโลหิต        |                                                                      |       |
| ชนิดโลหิต             | 100 PRC : Packed Red Cell (PRC) - ชนิดถุงโลหิด A - CPD-A1 Single-450 |       |
| เลขที่ถุงโลหิต        | <u>1152</u> หมูโลทิต B - Rh Rh+ -                                    |       |
| HH                    | ิ + ปริมาณ 0 cc Concentrate HGB                                      |       |
| วันเดือนปีที่เจาะ     | 27/3/2563 - วันเดือนปีที่ผลิต 27/3/2563 -                            |       |
| วันเดือนปีที่หมดอายุ  | 1/5/2563 🔹 🔲 มีการแบ่งจ่าย 👘 คน                                      |       |
| สถานะถุงโลหิต         | รอรับเข้าคลัง 🗸 🔽 เมื่อคลุงโลหิต 🗾 แยกส่วนประกอบ                     |       |
|                       |                                                                      |       |
| 🗆 แยกส่วนประกอเ       | บ เลขที่ถุงโลหิตอ้างอิง                                              |       |
| ID ถุงโลหิตอ้างอิง    | 🍅 ถุงอ้างอิง                                                         |       |
|                       |                                                                      |       |
| อิลบ                  | 🗎 บันทึก                                                             | 🗙 ปิด |

แสดงหน้าจอรายละเอียดถุงโลหิต

**การยืนยันสถานะแล็บของถุงโลหิต** ซึ่งหากมีการรับถุงโลหิตต้องผ่านการตรวจสอบ และในการรับถุงโลหิตมา ต้องยืนยันผลแล็บก่อน ถุงโลหิตจึงจะนำไปใช้ได้ หลังจากบันทึกข้อมูลในส่วนของรายละเอียดถุงโลหิต และ ห้องปฏิบัติการแล้ว ให้กดปุ่ม "บันทึก" หรือหากต้องการลบรายละเอียดข้อมูลให้กดที่ปุ่ม "ลบ"

| 🛞 HOSxPBloodbar    | nkBagEntryFo    | orm                   |                | - = x                                  |
|--------------------|-----------------|-----------------------|----------------|----------------------------------------|
| ข้อมูลถุงโลหิต     |                 |                       |                | C Log                                  |
| รายละเอียดกุงโลหิต | ห้องปฏิบัติการ  | ประวัติการใช้ถุงโลหิต |                |                                        |
| Blood grouping     | Blood Gr        | ouping                |                |                                        |
| Antibody           | Cell Gro        | uping                 | Serum Grouping |                                        |
| LAB                | Anti A          | <b>•</b>              | A Cells        | •                                      |
| Note               | Anti B          | <b>•</b>              | B Cells        | ·                                      |
| Cross matching     | Anti AB         | <b>~</b>              | O Cells        | •                                      |
|                    | Anti D          | *                     |                |                                        |
|                    |                 |                       |                |                                        |
|                    |                 |                       |                |                                        |
|                    | ABC             | ) Group B 🝷           | Rh Rh+ -       |                                        |
| 🔽 ยึนยันผลแล้บ     |                 |                       |                | ผู้รายงานผลแล็บ น.ส. เจ้าหน้าที่ BMS → |
| สถานะแล้ง ตร       | วจแล้วย่าน      | •                     |                | ย้มีแม่นยอแอ็บ น.ส. เจ้าหน้าที่ BMS    |
|                    | e vice ert lite |                       |                |                                        |
| ຣ ລນ               |                 |                       |                | 🗎 บันทึก 🛛 🗙 ปิด                       |

แสดงหน้าจอยืนยันผลทางห้องปฏิบัติการ

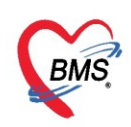

### งานคลังโลหิต

ที่เมนู Blood Bank >> งานคลังโลหิต >> คลังโลหิต

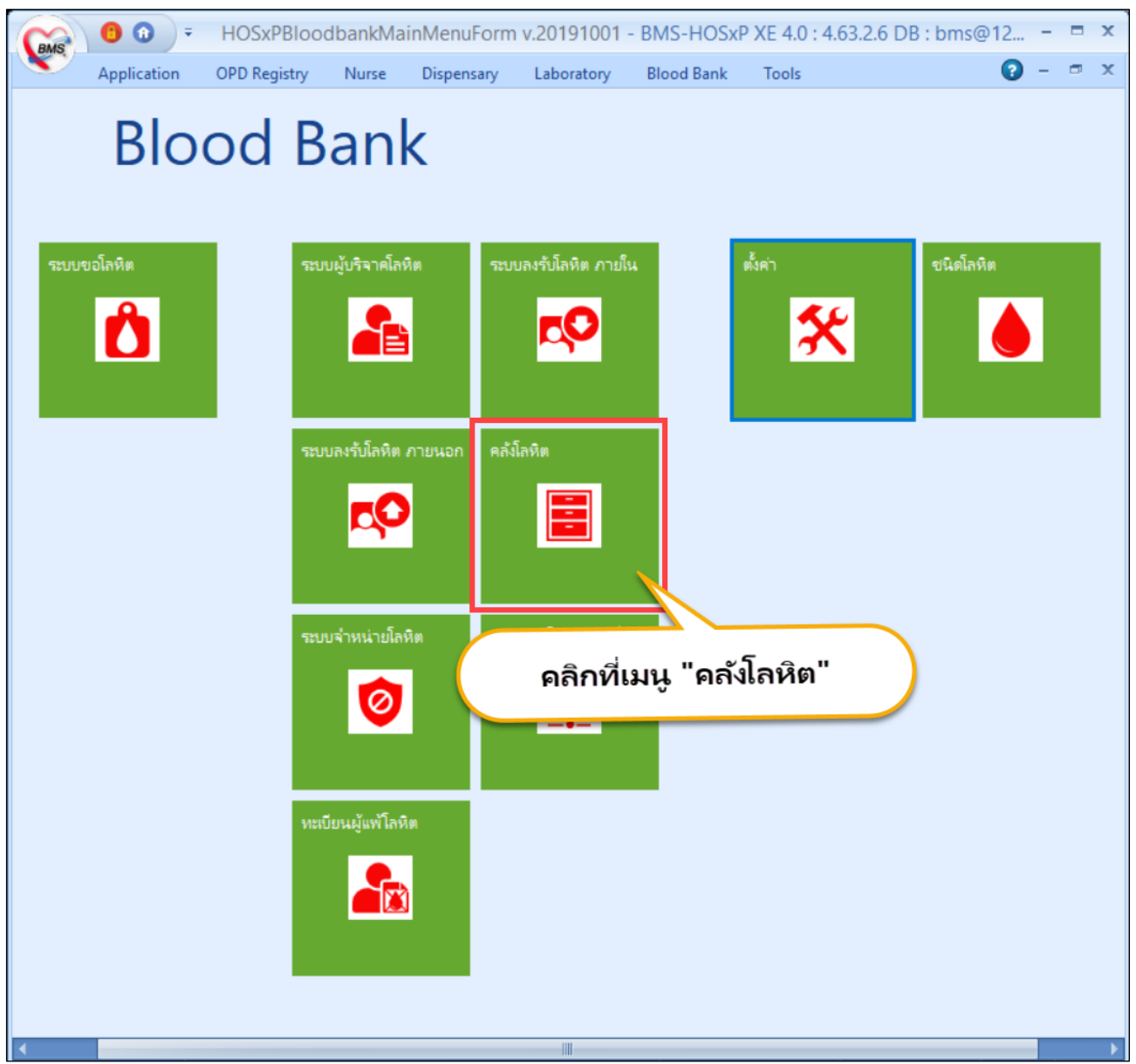

แสดงเมนูเพื่อบันทึกข้อมูลคลังโลหิต

แนะนำหน้าจองานคลังโลหิต ซึ่งจะแบ่งเป็น 3 ส่วน ดังนี้

 ส่วนของการค้นหา ใช้สำหรับค้นข้อมูลที่มีอยู่ในคลัง โดยสามารถค้นหาได้จาก รหัสถุง กรุ๊ปโลหิต ชนิดโลหิต สถานะถุงโลหิต สถานะคลัง

- 2. ส่วนของการรับโลหิตเข้าคลัง จะแบ่งเป็นดูรายละเอียด การรับโลหิต และชนิดโลหิตที่มีอยู่ในคลัง
- 3. แสดงข้อมูลทะเบียนคลังโลหิต

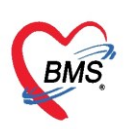

เลขที่ประจำตัวผู้เสียภาษี 0105548152334

| รายการคลังโ                                                                                   | ลหิต        |                        |                             |            |                     |           |            |            |               |         |  |
|-----------------------------------------------------------------------------------------------|-------------|------------------------|-----------------------------|------------|---------------------|-----------|------------|------------|---------------|---------|--|
| ด้นหา                                                                                         |             |                        |                             |            |                     |           |            |            |               |         |  |
| รหัสถุงโลหิต<br>สถานะถุงโลหิต                                                                 | พร้อมใช้งาน | ชื่อผู้บริ<br>- 🗌 ช่วง | หาก<br>งวันที่ โลหิตหมดอายุ |            | กรุ๊ปโลหิด<br>- ถึง | - ชนิ     | ตโลหิต     | เถงทั้งแต่ | ถึ            | - ORefn |  |
| Task                                                                                          |             |                        |                             |            |                     |           |            |            |               |         |  |
| 📝 รายละเมียดโลหิด 🥥 รับโลหิดเข้าคลัง 🍾 ชนิตโลหิด 🥔 นำเข้าไฟล์สภากาชาด 🎽 แยกส่วนประกอบ 🛱 พิมพ์ |             |                        |                             |            |                     |           |            |            |               |         |  |
| ลำดํ วันที่ทำรายการ                                                                           | สถานะคลัง   | เลขที่ถุงโลหิต         | ชื่อผู้บริจาค               | กรุ้ปโลหิง | ชนิดโลหิด           | วันผลิต   | วันหมดอายุ | วันที่เจาะ | สถานะถุงโลหิต |         |  |
| 2/4/2562                                                                                      | จ่ายออก     | 15962001102            | -                           | 0          | FFP : Fresh Fi      | 12/2/2562 | 11/2/2565  | 12/2/2562  | พร้อมใช้งาน   |         |  |
| 2 7/3/2562                                                                                    | รับเข้าคลัง | 15962001104            |                             | в          | WB : Whole B        | 17/2/2562 |            | 12/2/2562  | พร้อมใช้งาน   |         |  |
| 3 7/3/2562                                                                                    | รับเข้าคลัง | 15962001111            |                             | 0          | WB : Whole B        | 17/2/2562 |            | 12/2/2562  | พร้อมใช้งาน   |         |  |
| 4 7/3/2562                                                                                    | รับเข้าคลัง | 15962001134            |                             | в          | WB : Whole B        | 17/2/2562 |            | 12/2/2562  | พร้อมใช้งาน   |         |  |
| 5 14/2/2562                                                                                   | รับเข้าคลัง | 17760001412            |                             | A          | PRC : Packec        | 31/7/2562 | 4/9/2562   | 31/7/2562  | พร้อมใช้งาน   |         |  |
| 6 30/3/2562                                                                                   | รับเข้าคลัง | 17760100007            |                             | 0          | PRC : Packec        | 7/3/2562  | 31/7/2562  | 31/7/2562  | พร้อมใช้งาน   |         |  |
| 7 14/2/2562                                                                                   | รับเข้าคลัง | 17760100014            |                             | A          | PRC : Packec        | 31/7/2562 | 4/9/2562   | 31/7/2562  | พร้อมใช้งาน   |         |  |
| 3 14/2/2562                                                                                   | รับเข้าคลัง | 17760100063            |                             | A          | PRC : Packec        | 31/7/2562 | 4/9/2562   | 31/7/2562  | พร้อมใช้งาน   |         |  |
| 30/3/2562                                                                                     | รับเข้าคลัง | 17760100063            |                             | A          | PRC : Packec        | 7/3/2562  | 31/7/2563  | 31/7/2562  | พร้อมใช้งาน   |         |  |
| 0 14/2/2562                                                                                   | รับเข้าคลัง | 17760100105            |                             | AB         | LPRC : Leuko        | 31/7/2562 | 4/9/2562   | 31/7/2562  | พร้อมใช้งาน   |         |  |
| 1 14/2/2562                                                                                   | รับเข้าคลัง | 17760100105            |                             | AB         | : Cryoprecipil      | 31/7/2562 | 30/7/2563  | 31/7/2562  | พร้อมใช้งาน   |         |  |
| 2 14/2/2562                                                                                   | รับเข้าคลัง | 17760100105            |                             | AB         | ADP : Aged P        | 31/7/2562 | 15/7/2563  | 31/7/2562  | พร้อมใช้งาน   |         |  |
| 3 30/3/2562                                                                                   | รับเข้าคลัง | 17760100105            |                             | AB         | PRC : Packec        | 7/3/2562  | 30/7/2563  | 31/7/2562  | พร้อมใช้งาน   |         |  |
|                                                                                               | รับเข้าคลัง | 17760100110            |                             | В          | : Cryoprecipil      | 31/7/2562 | 30/7/2563  | 31/7/2562  | พร้อมใช้งาน   |         |  |
| 4 14/2/2562                                                                                   |             |                        |                             |            |                     |           |            |            |               |         |  |

แสดงหน้าจอทะเบียนคลังโลหิต

## การรับโลหิตเข้าคลังจากการบริจาคทั้งภายนอกและภายใน

ให้คลิกที่ปุ่ม "รับโลหิต" ที่หน้าจอคลังโลหิต จะปรากฏหน้าจอข้อมูลโลหิตที่มีการบริจาคมาทั้งหมด ซึ่งหาก ต้องการรับ ให้เลือกถุงโลหิตที่ต้องการ แล้วใส่ผู้รับโลหิต กดที่ปุ่ม "ยืนยันรับโลหิต" แต่หากต้องการดูรายละเอียดถุง โลหิต ให้คลิกที่ปุ่ม "รายละเอียดโลหิต" หรือ ปุ่ม "Task" ได้ เพื่อจัดการถุงโลหิตทั้งหมด โดยจะมีวิธีการดังนี้

- เลือกถุงโลหิตทั้งหมด หรือไม่เลือกทั้งหมด เพื่อยืนยันรับโลหิต
- เลือกรายการที่ยังไม่เข้าคลัง เพื่อยืนยันรับโลหิต
- เลือกเฉพาะรายการที่รอรับเข้าคลัง เพื่อยืนยันรับโลหิต

| ราย     | การคลัง        | โลหิต                    |                    |                                    |                |       |           |                |            | Carl Excel Cog                                                                                   |
|---------|----------------|--------------------------|--------------------|------------------------------------|----------------|-------|-----------|----------------|------------|--------------------------------------------------------------------------------------------------|
| ค้นห    | 1              |                          |                    | HOSyPBloodbankStockRe              | rieveRagListFo | rm    |           |                |            | _ = X                                                                                            |
| 5       | หัสถุงโลพิต    |                          | ชื่อผู้บริจ        |                                    |                |       |           |                |            |                                                                                                  |
| 201     | นะกงโลพิต      | พร้อมใช้                 | - 🗆 ช่วงวั         | รายการโลหิตรอรับเร่                | ำกลัง          |       |           |                |            | G Log                                                                                            |
|         | neg a mini     | HIJAND                   |                    | ด้แหา                              |                |       |           |                |            |                                                                                                  |
| Tas     | sk             |                          |                    | x é 07/0/0500                      | 071010500      |       | وي د      |                |            |                                                                                                  |
|         |                | · .                      |                    | 7un 27/3/2563 - r                  | 4 27/3/2563    | -     | ชอ/เลขทยุ | บรจาด          |            | 🗋 รทสถุงลงแล ถง 💭 คนหา 🗋 แสลงทุงหมด                                                              |
|         | 🧶 รายละเอีย    | ดโลหีด                   | 🅑 รับโลทีตเข้าคลัง | ลำดัเลขที่กงโลหิด สถานะใ           | แ ครบ/บางส่วเ  | เลือก | วันที่    | โลหิตจาก       | ประเภททะ   | วับโลทิด                                                                                         |
|         |                | _                        |                    | 1 15226                            | ยังไม่รับ      |       | 27/3/2563 | คณฑตสอบ ระบ    | internal   |                                                                                                  |
| ล้าต่ 3 | วันที่ทำรายกาะ | ร สถานะคลัง              | เลขที่ถุงโลทิต     | 2                                  | ยังไม่รับ      |       | 27/3/2563 | เหล่ากาชาดจังห | r external | ผู้รับโลหิด น.ส. เจ้าหน้าที่ BMS -                                                               |
| 1 2     | /4/2562        | จ่ายออก                  | 15962001102        |                                    |                |       |           |                |            | 👌 รายอะเอียดโอหิด 🔗 ยืนยันรับโอหิด 두 Took 👻                                                      |
| 2 7     | /3/2562        | รับเข้าคลัง              | 15962001104 1      | 6                                  |                |       |           |                |            |                                                                                                  |
| 3 /     | 73/2562        | รับเข้าคลัง              | 15962001111 1      |                                    |                |       |           |                |            | ลำดับ เสือก รหัสลงโลพิต ชนิตโลพิต กลุ่มโล สถานะลงโลที่ วันที่ผลิต วันหมดอาย วันที่พร้อมใช้ง สถาน |
| 4 /     | /3/2562        | รบเขาคลง                 | 15962001134 1      |                                    |                |       |           |                |            | 1 IS226 PRC: Pac A ซอซับเช้าออัง 27/3/2563 1/5/2563 27/3/2563 มังไม                              |
| 5 1     | 4/2/2562       | รบเขาคลง                 | 17760001412 1      |                                    |                |       |           |                |            |                                                                                                  |
| 0 3     | 4/0/0/2002     | รบเขาพลง                 | 17760100007 1      |                                    |                |       |           |                |            |                                                                                                  |
| 0 1     | 4/2/2002       | 5000 mag                 | 17760100014 1      |                                    |                |       |           |                |            | 3                                                                                                |
| 0 1     | 9/2/2002       | รบเขาพลง                 | 17760100063        |                                    |                |       |           |                |            |                                                                                                  |
| 10 1    | 4/2/2562       | รมะย IMMN<br>สังแข้วตลัง | 17760100065        |                                    |                |       |           |                |            |                                                                                                  |
| 11 1    | 4/2/2562       | รับเข้าตลัง              | 17760100105        |                                    |                |       |           |                |            |                                                                                                  |
| 12 1    | 4/2/2562       | รับเข้าคลัง              | 17760100105        |                                    |                |       |           |                |            |                                                                                                  |
| 13 3    | 0/3/2562       | ຮັບເອົາຄສັນ              | 17760100105        |                                    |                |       |           |                |            |                                                                                                  |
| 14 1    | 4/2/2562       | ຮັບເຫັກຄລັง              | 17760100110        | M 4 4 + + + + + +                  | / X ^ * '*     | 4     | •         |                |            |                                                                                                  |
| 15 1    | 41212562       | จังแจ้าตลัง              | 17760100110        | ชนิดโลหิตอ้างอิง ที่ไม่รับเข้าคลัง |                |       |           |                | *          | N 10                                                                                             |
| H4 44   | < > >> H       | ++                       | X ^1 * '* 9        |                                    |                |       |           |                |            |                                                                                                  |
|         |                |                          |                    |                                    |                |       |           |                |            | 🔀 ปิด                                                                                            |

#### แสดงหน้าจอรายการโลหิตรอรับเข้าคลัง

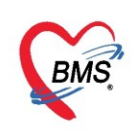

#### ระบบขอโลหิต

ที่เมนู Blood Bank >> งานคลังโลหิต >> ระบบขอโลหิต

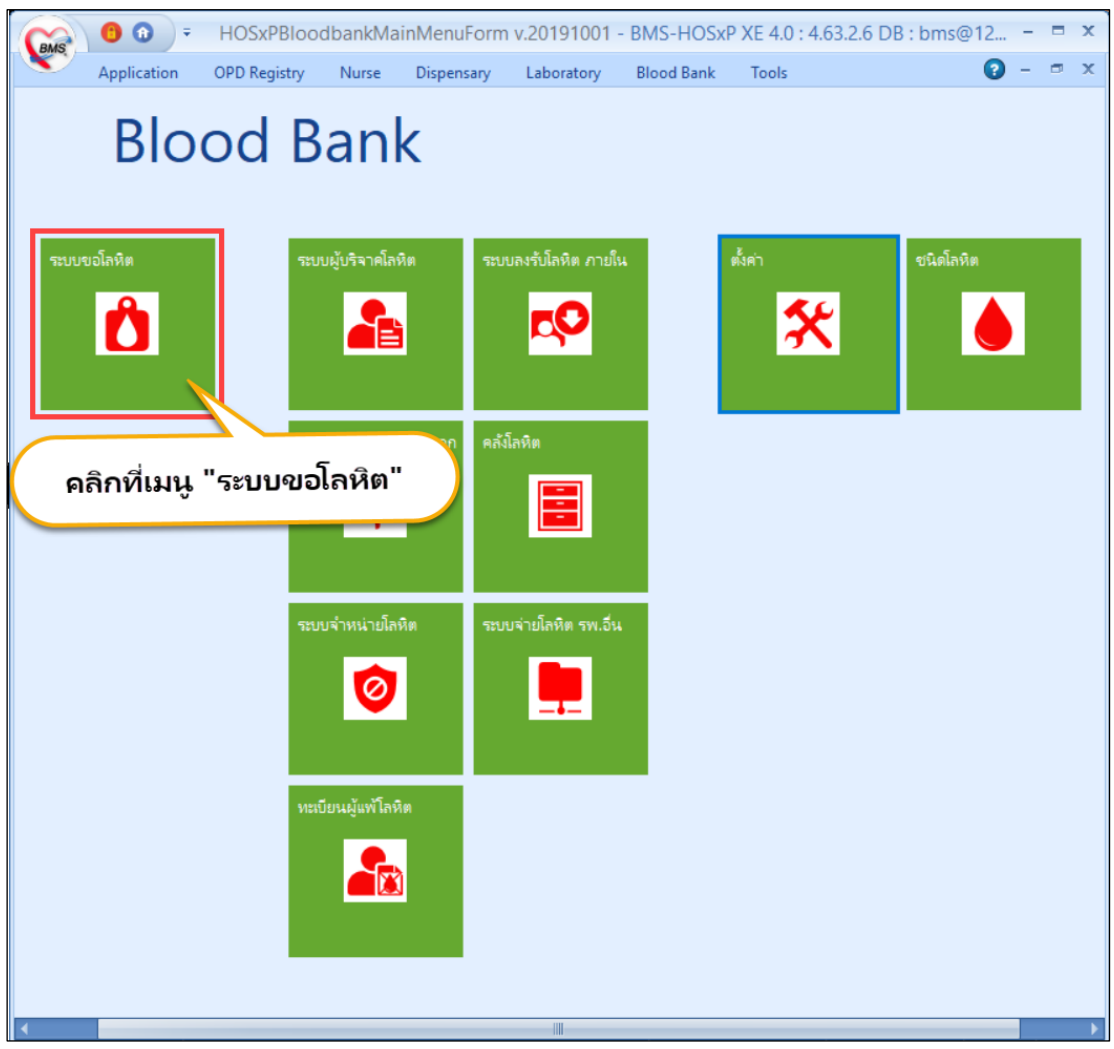

แสดงเมนูเพื่อบันทึกข้อมูลขอโลหิต

#### หน้าจอทะเบียนรายการขอโลหิต

แนะนำหน้าของานคลังโลหิต ซึ่งจะแบ่งเป็น 3 ส่วน ดังนี้

 การค้นหา สามารถกรอกข้อมูลได้จาก วันที่ขอ เลขที่ใบขอเลือด จุดที่ขอโลหิต วันที่ใช้ ความต้องการ กรุ๊ปโลหิต สถานะขอโลหิต

 การเพิ่มการขอโลหิต ให้กดปุ่ม "เพิ่มการขอโลหิต" และในกรณีที่ได้รับโลหิตที่มีอยู่ในคลังแล้ว แล้วมีการขอ รายการที่มีในคลัง ให้กดปุ่ม "รับใบขอโลหิต" สำหรับกรณีที่ต้องการดูผลโลหิตการ Cross Matching ให้กดปุ่ม "รายงานผลโลหิต"

3. ข้อมูลทะเบียนในการขอโลหิต จะแสดงรายละเอียดการขอโลหิตของแต่ละรายการ

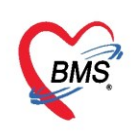

| รายการขอโลร์                             | หิต                         |                                                 |                   |                            |                                    |                       |                       |                                      |                        |                  |           | <b>1</b> 8 | Excel      | C Log       |
|------------------------------------------|-----------------------------|-------------------------------------------------|-------------------|----------------------------|------------------------------------|-----------------------|-----------------------|--------------------------------------|------------------------|------------------|-----------|------------|------------|-------------|
| Filter<br>วันที่ขอ 27/3/256<br>วันที่ใช้ | i3 → ถึง 27/3/2563<br>→ ถึง | <ul> <li>→ HN</li> <li>→ ความต้องการ</li> </ul> | 🔲 กันหา เม<br>- ก | บที่ไบบอโลหิด<br>รุ๊ปโลหิด | จุดที่บอโลหิด<br>• สถานะบอโลหิด รอ | รับใบขอเลือด          | - 5<br>-              | อสถานพยาบาลที่ขอ<br>] ไม่ระบุสถานะ 🗌 | ] แสดงรายละเอีย        | ลการสั่ง         | •         | Refresh    |            |             |
| Task                                     | 🥏 รับใบบอโลทิด              | : รายงานผลโลทิต                                 | 🍓 จ่ายโลหิด       | (B) A                      | มพ์                                | 2                     |                       |                                      |                        |                  |           |            |            |             |
| ลำดัง เลขที่ใบขอ<br>1 000                | เลขที่ด้วอย่าง HN           | VN/AN                                           | ชื่อ-สกุล         | กรุ้ปโลหิต<br>ARb+         | ชื่อสถานพยาบาลที่ขอ                | วันที่ขอ<br>27/3/2563 | เวลาที่ขอ<br>17:16:07 | วันที่ใช้<br>27/3/2563               | เวลาที่ใช้<br>17:15:54 | การชำระเงิน<br>🗢 | ເລນທີ່ຮັບ | วันที่รับ  | เวลาที่รับ | สถานะการ    |
| M M 4 5 19 19                            | + - + + X 3 + + 1           | 4                                               |                   |                            |                                    |                       |                       |                                      |                        |                  |           | 3          |            | •           |
|                                          |                             |                                                 |                   |                            |                                    |                       |                       |                                      |                        |                  |           |            |            | <b>1</b> 1. |
|                                          |                             |                                                 |                   |                            |                                    |                       |                       |                                      |                        |                  |           |            |            | 🔽 บท        |

แสดงหน้าจอทะเบียนการขอโลหิต

## การเพิ่มข้อมูลการขอโลหิต

ให้คลิกที่ปุ่ม "ขอโลหิต" จากนั้นค้นหาชื่อผู้ที่ทำการขอโลหิต แล้วกดที่ปุ่ม "ค้นหา"

| 😵 HOSxPBloodbankMainM<br>รายการขอโลหิต<br>Filter | 4enuForm v.2(                                          | earchForm                                                                                                    | HOSxPB                   | oodbankRequestListF           | orm 🗵                                            | 4               | ч        |                  | -         |                |                       | MI Exce         | - = x        |
|--------------------------------------------------|--------------------------------------------------------|----------------------------------------------------------------------------------------------------|--------------------------|-------------------------------|--------------------------------------------------|-----------------|----------|------------------|-----------|----------------|-----------------------|-----------------|--------------|
| าันที่ขอ 27/3/2563<br>วันที่ใช้                  | 2                                                      | ស្តេប រដ<br>t : 117,6<br>fice » ពេរវ                                                                                                    | )<br>819 Re<br>ระเบียน × | cords<br>> คันหาผู้ป่วย       | กรอกข้อมูลเ                                      | .พื่อค้นห       | าคน ไข   | Ŭ                | _         | Last S         | งาน Lab,ง<br>Search 👻 | าน Lab กลุ่มงาา | 1 Blood bank |
| ask<br>C บอโลพิต                                 | <b>คำคันห</b><br>ผลการค่                               | ท <mark>ทดสอ</mark><br>ันหา                                                                                                    | บ                        |                               | 🔎 คันหา                                          | 🕨 ค้นหาด้วย !   | SmartCa  | rd (บัตรประชาชน) | แสด       | งรายการด       | นไข้ที่ด้น            | หา              | 100 ‡        |
| ต์ใบขอ เลขที                                     | ลำดับ                                                  | สถานะ                                                                                                    | Admit                    | HN                            | ชื่อผู้ป่วย                                      | บ้านเลขทึ่      | หมู่     | ถนน              | วันเกิด   | อายุ           | มาครั้งสุดท้าย        | ช่วงเวลาที่ม    | ที่อยู่      |
| 999                                              | 1                                                      | 2                                                                                                    | <b>2</b>                 | 000614714                     | คุณทดสอบ ระบบ                                    | 1               | 1        |                  | 8/1/2538  | 25 ปี 2 เดือน  | 10/3/2563             | 3 สัปดาห์       | ด.ทุ่งแค้ว อ |
|                                                  | 2                                                      | 2                                                                                                    |                          | 000614715                     | นางสาวทดสอบ ระบบหนึ่ง                            | 11              | 1        |                  | 12/3/2535 | 28 ปี          | 14/8/2562             | 7 เดือน         | ต.ห้วยไร่ อ. |
|                                                  | <u>ר א</u>                                             | 2                                                                                                    |                          | 00000045                      | นายทดสอบ โปรแกรม                                 | 11              | 1        |                  | 8/8/2485  | 77 ปี 7 เดือน  | 26/3/2563             | เมื่อวาน        | ด.นาจักร อ.  |
|                                                  |                                                        | 2                                                                                                    |                          | 000615049                     | นายทดสอบ ระบบใหม่ล่าสุด                          | 1               | 1        |                  | 12/3/2537 | 26 ปี          | 12/3/2563             | 3 สัปดาห์       | ด.จอมบึง อ   |
|                                                  | 5                                                      | 2                                                                                                    |                          | 000614992                     | นายทดสอบ เวชระเบียน                              | 1               | 1        |                  | 12/3/2538 | 25 ปี          | 25/3/2563             | 1 สัปดาห์       | ด.ในเวียง อ  |
|                                                  | 6                                                      | 2                                                                                                    |                          | 000614944                     | นายทดสอบกัน ระบบตรวจสข                           | 50              | 1        | -                | 25/2/2527 | 36 ปี 1 เดือน  | 9/3/2563              | 3 สัปดาห์       | ด.วังหงส์ อ. |
|                                                  | 7                                                      | 2                                                                                                    |                          | 00000005                      | นางสาวทดสอบกัณ ระบบใหม                           | 11              | 1        |                  | 1/5/2480  | 82 ปี 10 เดือน | 12/4/2562             | 11 เดือน        | ต.ทุ่งโฮ้ง อ |
| *** ** ** ** **                                  | <ul> <li>เพ « ∢ →</li> <li>□ ค้นหา</li> <li></li></ul> | <ul> <li>&gt;&gt;&gt;&gt;&gt;&gt;&gt;&gt;&gt;&gt;&gt;&gt;&gt;&gt;&gt;&gt;&gt;&gt;&gt;&gt;&gt;&gt;&gt;&gt;&gt;&gt;&gt;&gt;&gt;&gt;&gt;&gt;</li></ul> | – ▲ ✔ :<br>กส่งดรว       | × ว * ** ร<br>จในวันนี้ 🔲 ค้น | <ul> <li>งาด้วย Soundex เขิ คันหาอัต่</li> </ul> | ี<br>โนมัติ □ค่ | ันหาด้วย | Passport No.     |           |                | 4                     | 🕑 ตกลง          | 2 ปิด        |
|                                                  |                                                        |                                                                                                    |                          |                               |                                                  |                 |          |                  |           |                |                       |                 | 🗙 ปิด        |

แสดงหน้าจอค้นหาผู้ขอโลหิต

เมื่อเจอรายชื่อให้เลือก Visit ที่ต้องการ แล้วกดปุ่ม "ตกลง" จะปรากฏหน้าจอ ข้อมูลการขอโลหิต จากนั้นคลิกเลือก visit คนไข้มารับบริการ ให้กดปุ่ม เพิ่ม

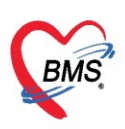

| ข้อมูลการขอโลหิต                                          |                                 |                                    |                                                         |       |
|-----------------------------------------------------------|---------------------------------|------------------------------------|---------------------------------------------------------|-------|
| Information                                               |                                 |                                    |                                                         |       |
| คำนำหน้า นาย  → ชื่อ ทดสอบ                                | นามสกุล <mark>เวชระเบียน</mark> | เพศ ชาย                            | 👻 🙆 สังกัด                                              |       |
| วันเกิด 12/3/2538 👻 อายุ 25 ปี 0 เดือน 15 วัน             | หมู่เลือด                       | บัตร ปชช. 0107154425074            |                                                         |       |
| แพ้ยา PMH โรคประจำตัว                                     |                                 | โรคเรื่อรัง                        | นัตครั้งหน้า                                            |       |
| HN 000614992 โทรสัมท์                                     | ม <b>ือ</b> ถือ 02222222        | 2 🖸 สีผิว                          |                                                         |       |
| บ้านเลขที่ 1 หมู่ที่ 1 ถนน                                | ตำบล ต.ในเวียง อ.               | เมืองแพร่ จ.แพร่                   | สัญชาติ ไทย                                             |       |
| วันที่มารับบริการ                                         | บอโลหิต                         | 2                                  |                                                         | _     |
| 🗹 ไม่แสดงวันรับบริการล่วงหน้า 🛛 แสดงเฉพาะ Visit ที่ Admit |                                 |                                    |                                                         |       |
| ลำดัง ประเภท ช่วงเวลา วันที่ เวลา VN/AN                   | 54 SH                           | ม 💑 แก เข                          | วนทรบเลอดครงลาสุด                                       | *     |
| 1 IPD 1 สัปดาห์ 25/3/2563 14:33:14 6300024                | 44 ລຳດັງ ເລນງ                   | วันที่ขอ เวลาที่ขอ                 | วันที่ใช้ เวลาที่ใช้ เลขที่รับ วันที่รับ เวลาที่รับ สถา | แะการ |
| 2 OPD 1 สัปดาห์ 25/3/2563 10:44:45 630325<br>10           | 04445                           | กดปุ่มเพิ่ม                        | <no data="" display="" to=""></no>                      |       |
| เลือกรายการ visit ล่าสุด                                  |                                 | > >> >> + + → - × - <b>^ - *</b> + | * •                                                     | •     |
|                                                           |                                 |                                    | 🗙 ปิด                                                   |       |

แสดงหน้าจอเลือก Visit ที่ผู้ป่วยมารับบริการ

จากนั้นให้ลงทะเบียนการขอโลหิต และให้ใส่ข้อมูลการขอโลหิต หากต้องการเพิ่ม ให้เลือกที่ปุ่ม "บวก" หรือถ้า ต้องการลบ ให้เลือกที่ปุ่ม "ลบ" จากนั้นให้กดปุ่ม "บันทึก" ดังรูป

| ข้อมูลการขอโลหิต                                                                            | C Log                                       |
|---------------------------------------------------------------------------------------------|---------------------------------------------|
| ข้อมูลผู้ขอโลทิต                                                                            |                                             |
| HN 000614992 ชื่อ-สกุล นายทดสอบ เวชระเมียน อายุ 25 ปี เพศ ชาย รับเลือดครั้งส                | าสุด 👻                                      |
| กรุ้ปโลทิต - Rh - Diag A010 Typhoid fever : ใช้รากสาดน้อย (ไพฟอยด์) จากเชื้อขัสโมเน ประเภทؤ | ป้วย IPD                                    |
| ข้อมูลไบขอโลหิด ดำไอ้จ่าย อาการหลังรับโลหิด ประวัติการรับโลหิด รายการแห้โลหิด               |                                             |
| ทะเบียนการขอโลหิด                                                                           | จำค่า                                       |
| เลขที่ไมขอ 1000 เลขที่ตัวอย่าง Hct                                                          | 🗖 ใช้ Tube เดิม                             |
| วันที่เจาะ 27/3/2563 - เวลาที่เจาะ 17:21:32 🗘 ผู้เจาะโลหิด น.ส. เจ้าหน้าที่ BMS             | <ul> <li>ต้องการเร่งด่วน</li> </ul>         |
| วันที่ใช้ 27/3/2563 - เวลาที่ใช้ 17:21:32 🛟 ความต้องการ Complete Cross-matching             | • ·                                         |
| แพทย์ผู้ชอ - จุดที่ชอโลหิด 940 ธนาคารเลือด (Blood bar - ward อายุรกรรมชาย1                  |                                             |
| หมายเหตุ                                                                                    | งสถานพยาบาลอื่น                             |
|                                                                                             | ชื่อสถานพยาบาล                              |
|                                                                                             |                                             |
| วันที่รับใบขอ 🤍 เวลาที่รับ 🗘 ผู้รับเลือด                                                    | ·                                           |
| ระยารหมัลหิด II ock ระยารหมไลหิด Template                                                   |                                             |
| ลำดับ ชนิดโลหิต จำนวน ราคาต่อหน่วย ราคารวม CC ขอรับโลหิต                                    |                                             |
| 1 PRC : Packed Red Cell (PRC) 1 700 700.00                                                  | 🕑 แก้ไขขอรับ                                |
|                                                                                             | - เกลาที่มีก พนิตโลหิต ร้านาน ยังมีก หร     |
|                                                                                             |                                             |
|                                                                                             | <no data="" display="" to=""></no>          |
| 0.00                                                                                        | . to data to propriage                      |
| ((()))     (())       (())     (())                                                         | + - + v × a * * 9                           |
| 🧭 ยกเลิกรายการ ผู้บันทึกขอ testl 🔲 พิมพ์เมื่อบันทึก 🗦 พิมพ์                                 | สถานะใบขอ รอรับใบขอเลือด 🔹 📄 บันทึก 🛛 😫 ปัต |

แสดงหน้าจอการขอโลหิต

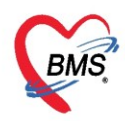

#### การบันทึก Cross Matching

โดยการบันทึกข้อมูลเพื่อให้โปรแกรมจะต้องมีการลงข้อมูล Antibody Screen และ Cross matching จากรายการ ถุงเลือกที่มีอยู่ในคลัง เมื่อมีข้อมูลครบแล้วให้ทำการเลือกยืนยัน Crossmatch และให้ใส่ผู้รายงานผลและกดปุ่ม "บันทึก"

| wwwwwwwwwwwwwwwwwwwwwwwwwwwwwwwwwwwwww                                               |                     |                  |                 |                |               |                |            | -                    | = x    |
|--------------------------------------------------------------------------------------|---------------------|------------------|-----------------|----------------|---------------|----------------|------------|----------------------|--------|
| ข้อมูลการขอโลหิต                                                                     |                     |                  |                 |                |               |                |            | G                    | Log    |
| ข้อมูลผู้ขอโลหิท                                                                     |                     |                  |                 |                |               |                |            |                      |        |
| HN 000614714 ชื่อ-สกุล คุณทดสอบ ระบบ                                                 | อายุ                | 25 ปี เพศ ท      | ญิง รับเลือด    | เครั้งล่าสุด 2 | 27/3/2563     |                |            |                      |        |
| กรุ๊ปโลพิต B - Rh Rh Diag                                                            |                     |                  | ประ             | เเภทผู้ป่วย    | IPD           |                |            |                      |        |
| ข้อมูลใบขอโลทิต <mark>ห้องปฏิบัตการ</mark> จ่ายโลทิต ด่าใช้จ่าย อาการหลังรับโลทิต ปร | ะะวัติการรับโลหิด ร | ายการแฟ้โลหิด    |                 |                |               |                |            |                      |        |
| ผล Lab ผู้ขอเลือด                                                                    |                     |                  |                 |                |               |                |            |                      |        |
| Blood Grouping                                                                       | Antibody A          | utologous and D  | AT              |                |               |                |            |                      |        |
| Cell Grouping Serum Grouping                                                         | Antibody so         | reening          |                 |                |               |                |            |                      |        |
| Anti A Negative - A Cells Negative -                                                 |                     |                  | Tube            |                |               |                |            |                      | 41     |
| Anti B Negative - B Cells Negative -                                                 | Screen              | RT 37'C          | IAT             | CCC            | Gel           | Slide          | Result     | ผู้ทำ                | วันที่ |
| Anti AB Negative  O Cells Negative                                                   | 01                  | Negative Neg     | ative Negative  |                | Negative      | Negative       | Negative(- | น.ส. เจ้าหน้าที่ BMS | 27/3   |
| Anti D Negative - Group B                                                            | O2<br>Auto          |                  |                 |                |               |                |            |                      |        |
| Anti A1 Negative 🗸                                                                   | Auto                |                  |                 |                |               |                |            |                      |        |
| Anti H 4+ 🗸                                                                          | <u>ا</u>            |                  |                 |                |               |                |            |                      | •      |
| Group B -                                                                            | ผล Antiboc          | ly screening Ne  | gative(-)       |                | •             |                |            |                      |        |
| ABO Group B + PLT                                                                    |                     | วันที่ทำ 27,     | 3/2563          | •              | ผู้ทำ น.ส.เจ้ | ล์าหน้าที่ BMS | 3          | -                    |        |
| Bh Bh-                                                                               | Antibody Id         | entification Ant | den             |                |               |                |            |                      |        |
|                                                                                      |                     |                  | gon             |                |               |                |            |                      |        |
| เลือกลุงโลหิด และ Cross matching 🛛 ยืนยันผล Crossmatch                               |                     |                  |                 |                |               |                |            |                      |        |
|                                                                                      | Tube                |                  |                 |                |               | 2              | smatch Not | e                    |        |
| ล้ำดับ เลขที่ถุงไลหิด กรุ๊ปไลหิ Rr ชนิดโลหิ วันหมดอายุ RT 37'C                       | IAT CCC             | Gel Compa        | tibil Compatib  | Slide Res      | ะแป ยืนยันผล  | <u>ลม</u> เอ   | กสาร Scan  |                      |        |
| T 17760100105 AB Rn-ADP: A 1577/256                                                  |                     |                  |                 |                |               | বহাও           |            |                      | -      |
|                                                                                      |                     |                  |                 |                |               |                |            |                      |        |
| ₩ ≪ < > >> >+ <b>+ -</b> ▲ <⁄ × @ <b>+</b> '* <b>9</b>                               |                     |                  |                 |                |               | •              |            | 4                    | -      |
| 🥝 ยกเลิกรายการ ผู้บันทึกขอ test                                                      | tl                  | 🗌 พิมพ์เมื่      | อบันทึก 📃 🖶 พิม | พ์ สถาน:       | ะใบขอ รับใบ   | ขอเลือดแล้ว    | •          | บันทึก 🛛 รี          | ปด     |

แสดงหน้าจอผลทางห้องปฏิบัติการ